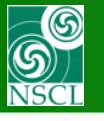

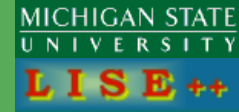

Requests by M.Alcorta (ANL), O.Kirsebom (TRIUMF)

v.9.6.46 from 06/24/13

> Update V.9.6.54

From 06/30/13

UserDiffCS = User Differential Cross Sections

- 1. Some definitions and links on files used in this document
- 2. How to load the "UserDiffCS" utility
- 3. UserDiffCS dialog
- 4. UserDiffCS plots (cross sections and kinematics)
- 5. UserDiffCS in the MC 2d-kinematics
- 6. New parameters the MC transmission dialog
- 7. Modifications in the MC transmission dialog for two-body reactions
- 8. UserDiffCS in LISE++ files (save and restore) (version 9.6.54)
- 9. Use UserDiffCS in MC transmission for two-body reactions (version 9.6.54)
- **10.Next steps in UserDiffCS development**

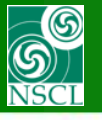

# **1. Some definitions and links on files used in this document**

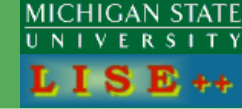

#### **MC Transmission**

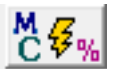

| What isotope transmission to calculate?        | -X-coordinate          |                | Y-coordinate          |              | - Gate 1 |
|------------------------------------------------|------------------------|----------------|-----------------------|--------------|----------|
| One fragment of interest. Chose manually here  | After BLOCK            |                | After BLOCK           |              |          |
| Course (Lashered also do allo data d           | D1                     | - Ÿ            | D1                    | ĽX           |          |
| by the Distribution method (Ncalc = 0)         | l ⊙ x m                | m              | CX                    | mm           | no gate  |
| <ul> <li>List of isotones from file</li> </ul> | CX'(T) m               | rad            | C X' (T)              | mrad         |          |
| to produce inside target                       | CY m                   | m              | €Y                    | mm           |          |
| C Input ions rays from file me - no file -     | CY'(P) m               | rad            | C Y' (P)              | mrad         |          |
| emitted from target                            | CdP/P %                |                | C dP/P                | %            | Gate 2   |
| <b>O</b>                                       | C Radial [f(X,Y) m     | m              | C Radial [f(X,Y)      | mm           |          |
| Chose tragment of interest                     | C Angle [ f(X ',Y')] m | rad            | C Angle [ f(X ',Y')]  | mrad         |          |
| A Element Z / Table of                         | C Ensure M             | alle           | C France              | MeXU         | no gate  |
| 32 S 16 Nuclides                               | C TKE M                | ev/u<br>eV/    | CIKE                  | MeV/u<br>MeV |          |
|                                                | C Momentum M           | eV/c           | C Momentum            | MeV/c        |          |
| Stable 🦛 N 🔿                                   | C Brho T               | °m             | C Brho                | T*m          |          |
|                                                |                        |                | -                     |              | Gate 3   |
| Linarge states                                 | C Energy Loss M        | eV             | C Energy Loss         | MeV          |          |
|                                                | C Range m              | m              | C Hange               | mm           | no gate  |
| - Reaction mechanism                           | C Envelope M           | (Jane)         | C Envelope            | m            |          |
| Projectile Fragmentation                       | C Deposition /pa       | article        | C Deposition          | /particle    |          |
|                                                | C Time of flight inst  | ,              | C Time of flight      | ns           |          |
| 1 MC transmission ontions                      | C Length m             |                | C Length              | m            | Gate 4   |
| 00 32 HIS BUILDER OF COLOR                     | Stringer               | < Sta          | t -> Stringer         | ~            |          |
|                                                | 12 weeders             | ⊐]<br>I ∠u Sta | 10 upper              |              | no gate  |
|                                                | II2_wedge              | ] <- 30        | I II2_wedge           |              |          |
| Add in the 14 "Distribution" calculation       |                        |                |                       |              |          |
| plot window                                    | Velocity               |                | Velocity              |              |          |
| MC calculation to file                         | C Velocity_Z [cm/ns]   | -              | C Velocity [cm/n      | 5] 🔻         |          |
|                                                | - Ion parameters M Z g | 1              | - Ion parameters (M 3 | 20.1         |          |

#### **MC Kinematics**

| Tw0 B0DY reaction                                                                                                    | Excitations                                                                                      | Acceptances (in case of C_final fragment p                                                                                                    | lot)                                                                                                    |
|----------------------------------------------------------------------------------------------------|--------------------------------------------------------------------------------------------------|----------------------------------------------------------------------------------------------------|----------------------------------------------------------------------------------------------------|
| Projectile 404r (140.0 MeV/u)<br>Target 38e                                                                                                    | <ul> <li>take from<br/>systematics</li> <li>set manually in<br/>Kinematics calculator</li> </ul> | Angular Acceptance<br>Angular acceptance shape<br>Ellipse C @ Rectangle                                                                          | Is is assumed an isotropic<br>distribution in CM system<br>"A" - angle, "V" - velocity, "E" - energy<br>"CM" - center of mass, "LAB" - laboratory<br>"2" corresponds to the beam direction |
| Fragment (C *)         40Ar         0           Residual (D *)         98e         0           Q-value (MeV)         0.00 MeV                                                    | TKE plot                                                                                         | Value         Valiance           Horizontal ±         10000         0.5         mrad           Vertical ±         10000         0.5         mrad | Energy acceptance Setting energy 140 MeV/u Acceptance ± 1000 %                                                                                                    |
| Expected final fragments           C_final         40Ar <dn>         0           D_final         98e         <dn>         0           TKE(CM) from systematics        </dn></dn> | Fragment to plot     Excited (C *)     Expected final     (C_final)                              | Take into account a target thickness<br>No (fast) C Yes                                                                                          | Initial emittance<br>Horizontal Angular ± 1 mrad<br>Vertical Angular ± 1 mrad<br>Energy <sup>10</sup> ± 0 MeV/u                                                                            |
| Plots<br>Lab                                                                                                    | CM<br>C V28.Vy                                                                                   | "Warning: it trakes a lot of computing<br>time if this value is more than 0                                                                      | Broadening due to particle emission<br>Angular ± 0 mrad<br>Energy ± 0 MeV/u                                                                                                    |
| CV2&Vxx CV2&Ax © E&Ax<br>CAx&Ay CV2&Ay CE&Ay                                                                                                    | C A & phi<br>C Ax&Ay                                                                             | V Ok X Cancel                                                                                                    | Angular Distribution (CM)                                                                                                    |

| LISE++ files:                              |                                                      |
|--------------------------------------------|------------------------------------------------------|
| d + <sup>18</sup> O -> p + <sup>19</sup> O | http://lise.nscl.msu.edu/9_6/DifCS/d_18O.lpp         |
| <sup>3</sup> He + d -> p + a               | http://lise.nscl.msu.edu/9_6/DifCS/d_3He.lpp         |
| DiffCS Files:                              |                                                      |
| Ground State :                             | http://lise.nscl.msu.edu/9_6/DifCS/19O_gs.txt        |
| At 0.96 MeV :                              | http://lise.nscl.msu.edu/9_6/DifCS/19O_L0.96.txt     |
| Isotropical distribution:                  | http://lise.nscl.msu.edu/9_6/DifCS/19O_isotropic.txt |

| <ul> <li>Kinematics calculator (relativistic)</li> </ul>                                                                                                    |                                                                                                    |
|----------------------------------------------------------------------------------------------------|----------------------------------------------------------------------------------------------------|
| Reactions           IVU0 80DY         B (A, C) D           SCATTERING         B (A, C=A) D=B           BREAKUP         (RSSION)           (RSSION)         x (A, CD) x           (gamma emission)         x (A, CD) x                                                                                                    | ME         Excitation         E(DA) = 101815 MeV           A         Beam         40Ar         355.04         0         Beam energy = [ 140.0 MeV/u           8         Target         S8e         11.35         0         Intervity = [ 1 poA           C*         Fragment         40Ar         355.04         0         Target Networks = [ 1 poA           C*         Fragment         40Ar         355.04         0         Target Networks = [ 1 poA           0 *         Reschult         S8e         11.35         0         Q value = 0.00 MeV                                                                                   |
| $\begin{array}{c} & & \\ & & \\$ | Reaction takes place at the         MIDDLE of the target         ENT of the target           Setup         fragment (C)         residual (D)           Setup         fragment (C)         residual (D)           0         hom (0 degrees and up)         w = 1         100                                                                                                    |
| For Kinematics Plots use energy values<br>arr time reaction  arr entrance of detectors                                                                                                    | Itom 183 degrees and down         h = 2         om         2           Angle (deg) =         8.433         52.865         50         .         130           Inagreent (C) residual (D)         fragment (C) residual (D)         fragment (C)         residual (D)         fragment (C)           Calculations         L4B         CM         CM         CM                                                                                                    |
| Kinematics plots                                                                                                    | Double prime         55 Selectil         25 lestil         ppt           Differential Gostomin - 3 Signedigi         163         100         100         mb/mr           Energy after reaction - 1 24:55         68:51         4.664         91:41         Mer/v/r           Energy after reaction - 1 24:55         68:55         Mer/v/r         mergrame after reaction - 1 24:55         68:55           Molecular - 1 24:55         68:55         Mer/v/r         mergrame after reaction - 1 24:55         68:55           Molecular - 1 24:55         68:55         Mer/v/r         mergrame after reaction - 1 24:55         68:55 |
| Cut ? Help                                                                                                    | Solid Angle = 0.2 0.2 7.17 0.325 mm<br>delta Theta = 0.57 0.57 3.9 1.1 deg                                                                                                    |
|                                                                                                    |                                                                                                    |

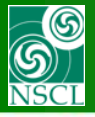

2. Kinematics calculator

#### 1. "Utilities" menu

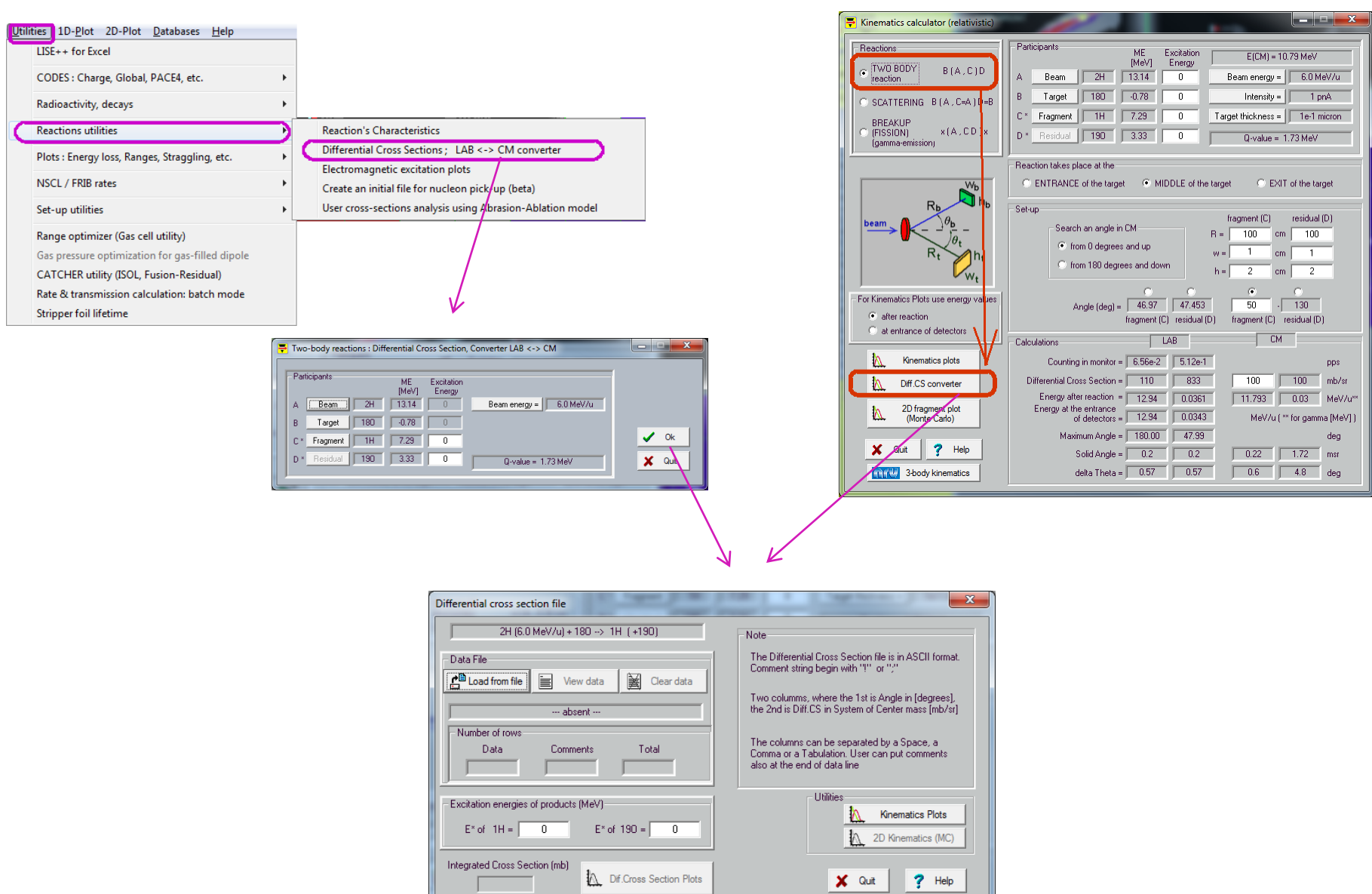

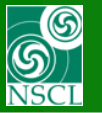

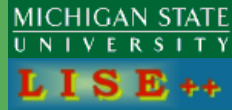

#### User Diff Cs file is $d\sigma / d\Omega$ (mb/sr) in CMS

| ifferential cross section file                                      |                                                                                                    |
|---------------------------------------------------------------------|----------------------------------------------------------------------------------------------------|
| 2H (6.0 MeV/u) + 180> 1H (+190)                                     | Note                                                                                                    |
| Data File       Load from file     View data     Image: Clear data  | The Differential Cross Section file is in ASCII format.<br>Comment string begin with "!" or ";"                            |
| 190_gs.txt                                                          | the 2nd is Diff.CS in System of Center mass [mb/sr]                                                                        |
| Number of rows<br>Data Comments Total<br>23 2 25                    | The columns can be separated by a Space, a<br>Comma or a Tabulation. User can put comments<br>also at the end of data line |
| Excitation energies of products (MeV)<br>E* of 1H = 0 E* of 190 = 0 | Utilities<br>Kinematics Plots<br>2D Kinematics (MC)                                                                        |
| ntegrated Cross Section (mb)                                        | X Quit ? Help                                                                                                    |
| $\mathbf{X}$                                                        | $\bigvee$                                                                                                    |
| LISE++ automatically integrates the UserDiffCS (dSigma/ dTheta)     | These buttons become enable after the UserE                                                                                |

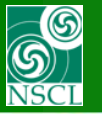

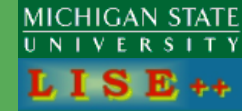

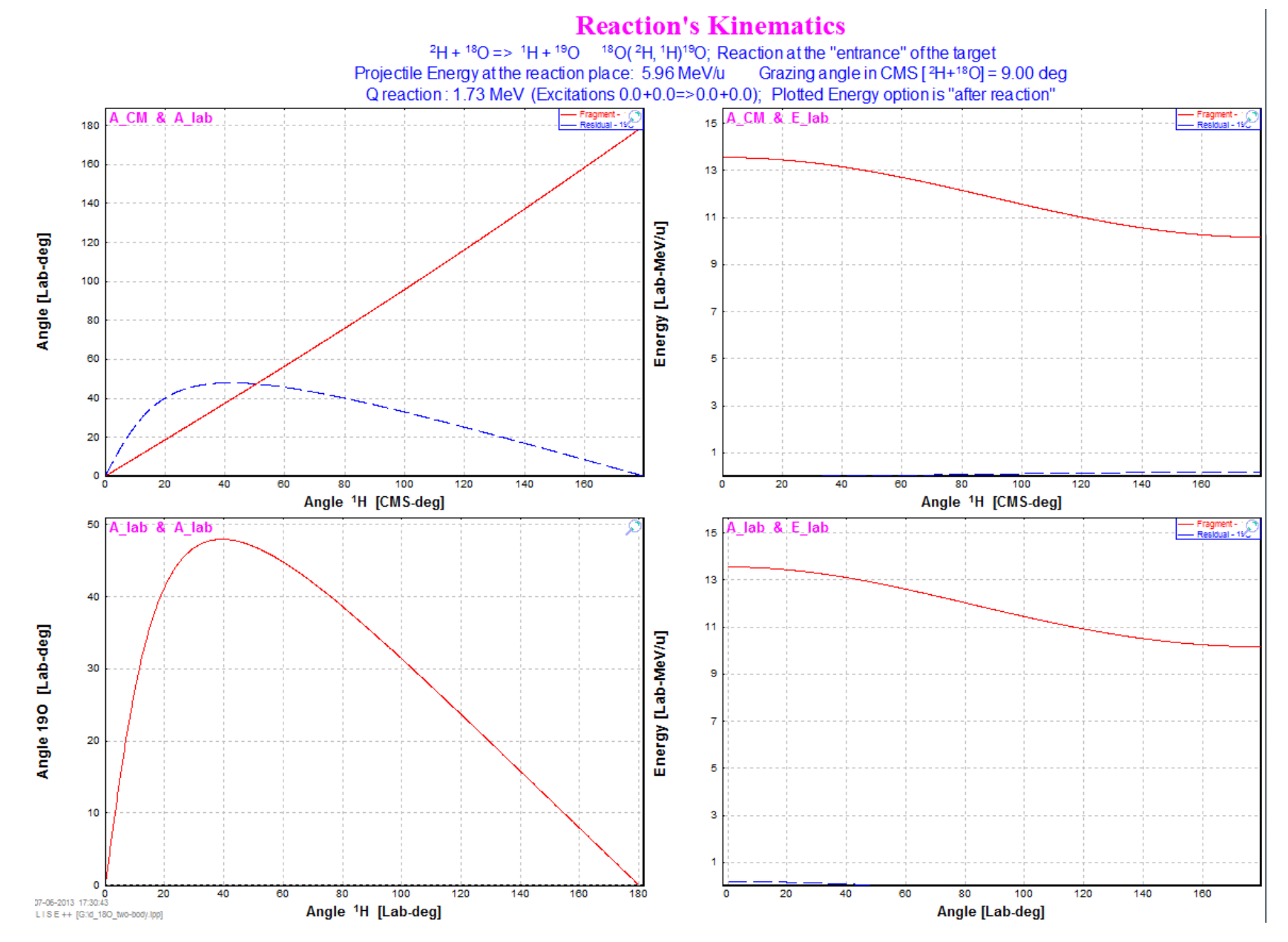

#### OT, 30-Jun-2013, East Lansing

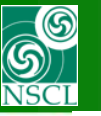

### 4. The UserDiffCS dialog plots : cross sections (file "190\_gs.txt", E\*=0)

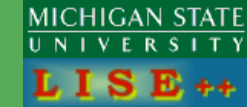

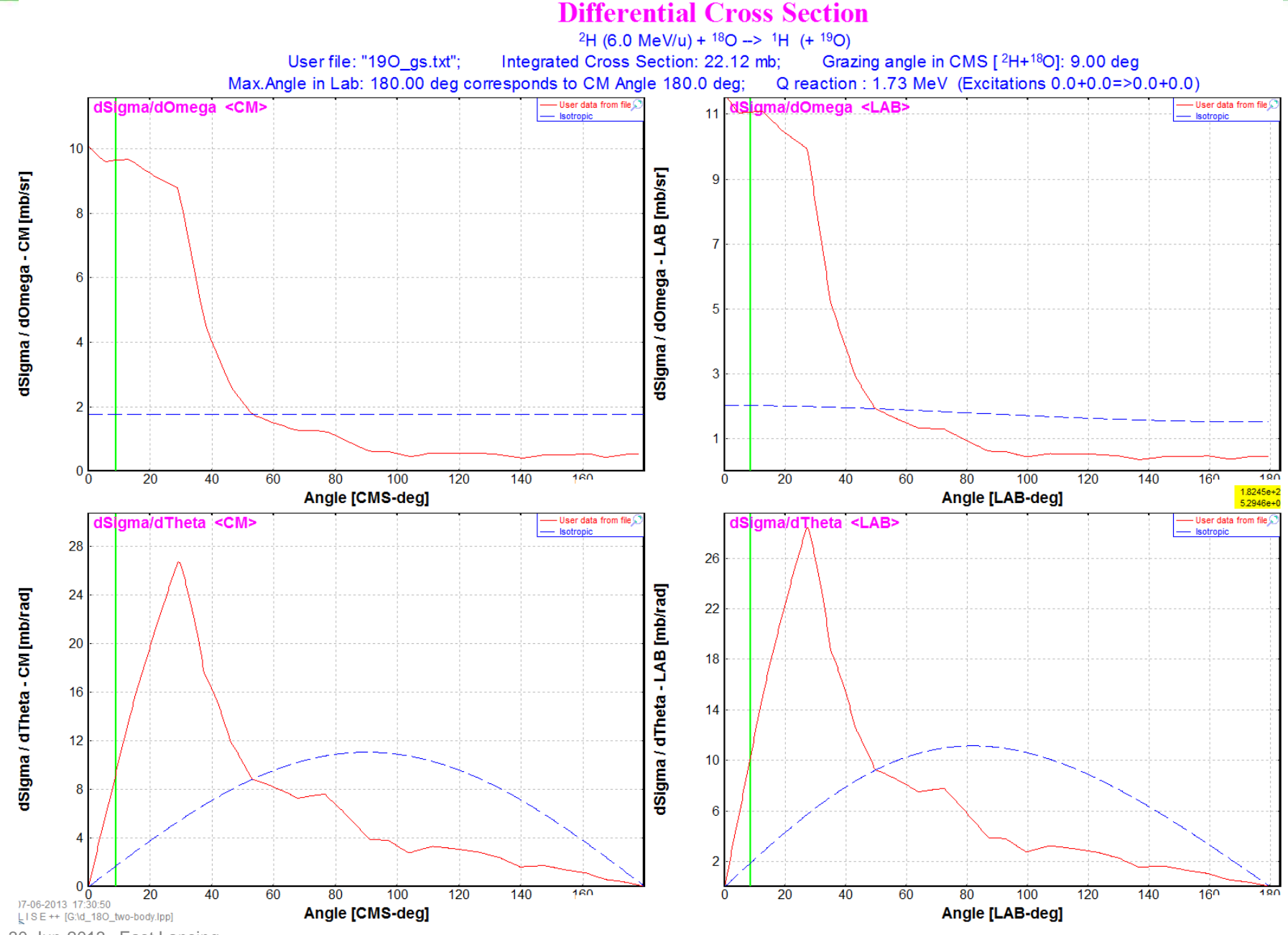

### S NSCL

### The UserDiffCS dialog plots : cross sections (file "19O\_L0.96.txt", E\*=0.96)

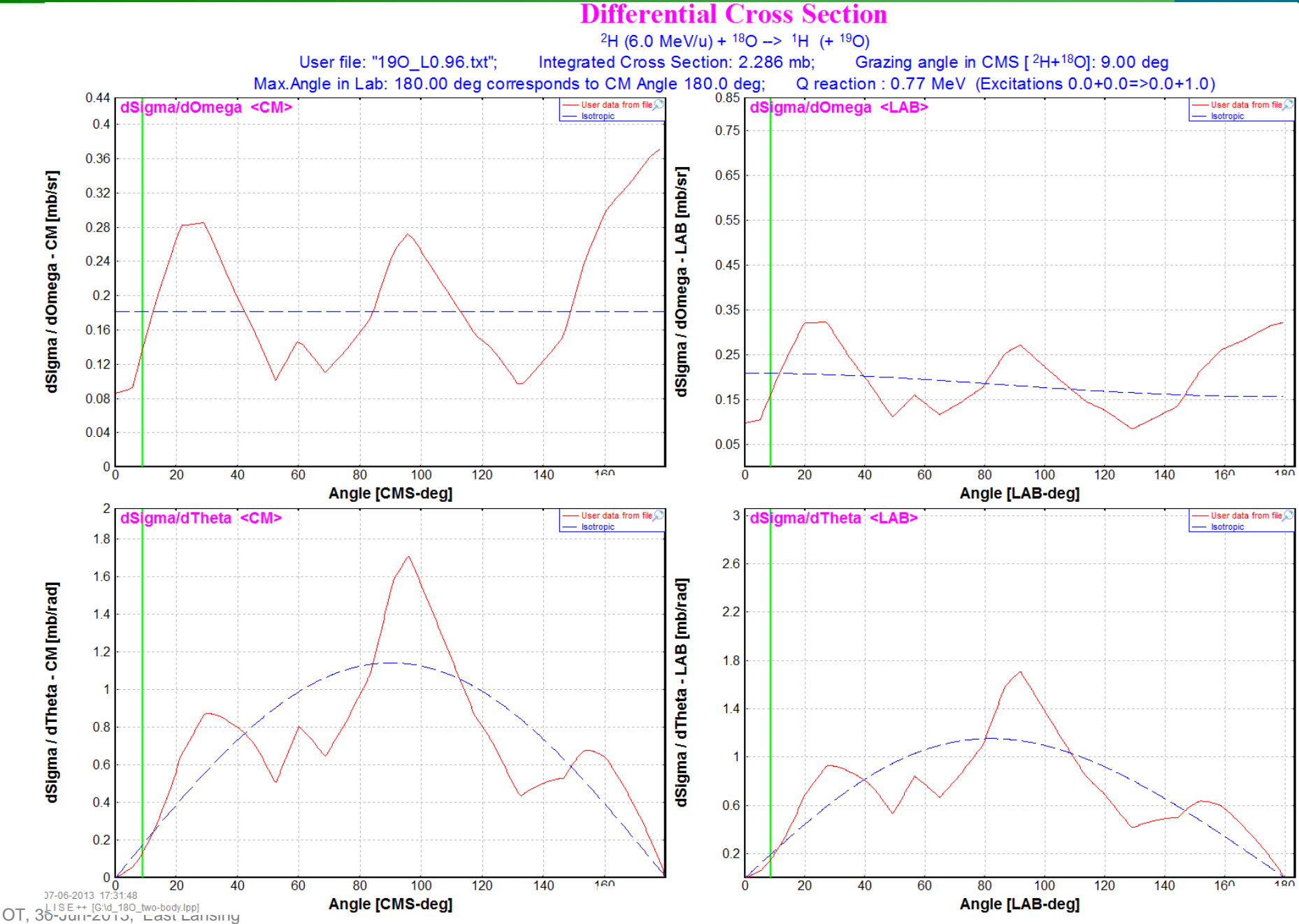

MICHIGAN STATE

UNIV

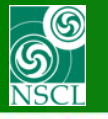

# **Inverse for test**

| Differential cross section file                                        | ×                                                                                                    |  |
|------------------------------------------------------------------------|----------------------------------------------------------------------------------------------------|--|
| 180 (6.0 MeV/u) + 2H> 190 (+1H)                                        |                                                                                                    |  |
| Data File                                                              | Note<br>The Differential Cross Section file is in ASCII format.                                                            |  |
|                                                                        | Two columms, where the 1st is Angle in [degrees],<br>the 2nd is Diff.CS in System of Center mass [mb/sr]                   |  |
| Number of rows       Data     Comments     Total       22     2     24 | The columns can be separated by a Space, a<br>Comma or a Tabulation. User can put comments<br>also at the end of data line |  |
| Excitation energies of products (MeV)<br>E* of 190 = 0.96 E* of 1H = 0 |                                                                                                    |  |
| Integrated Cross Section (mb)          2.286       Kinematics Plots    | 🗸 OK 🗶 Cancel 🍞 Help                                                                                                    |  |

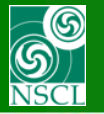

# **Inverse for test**

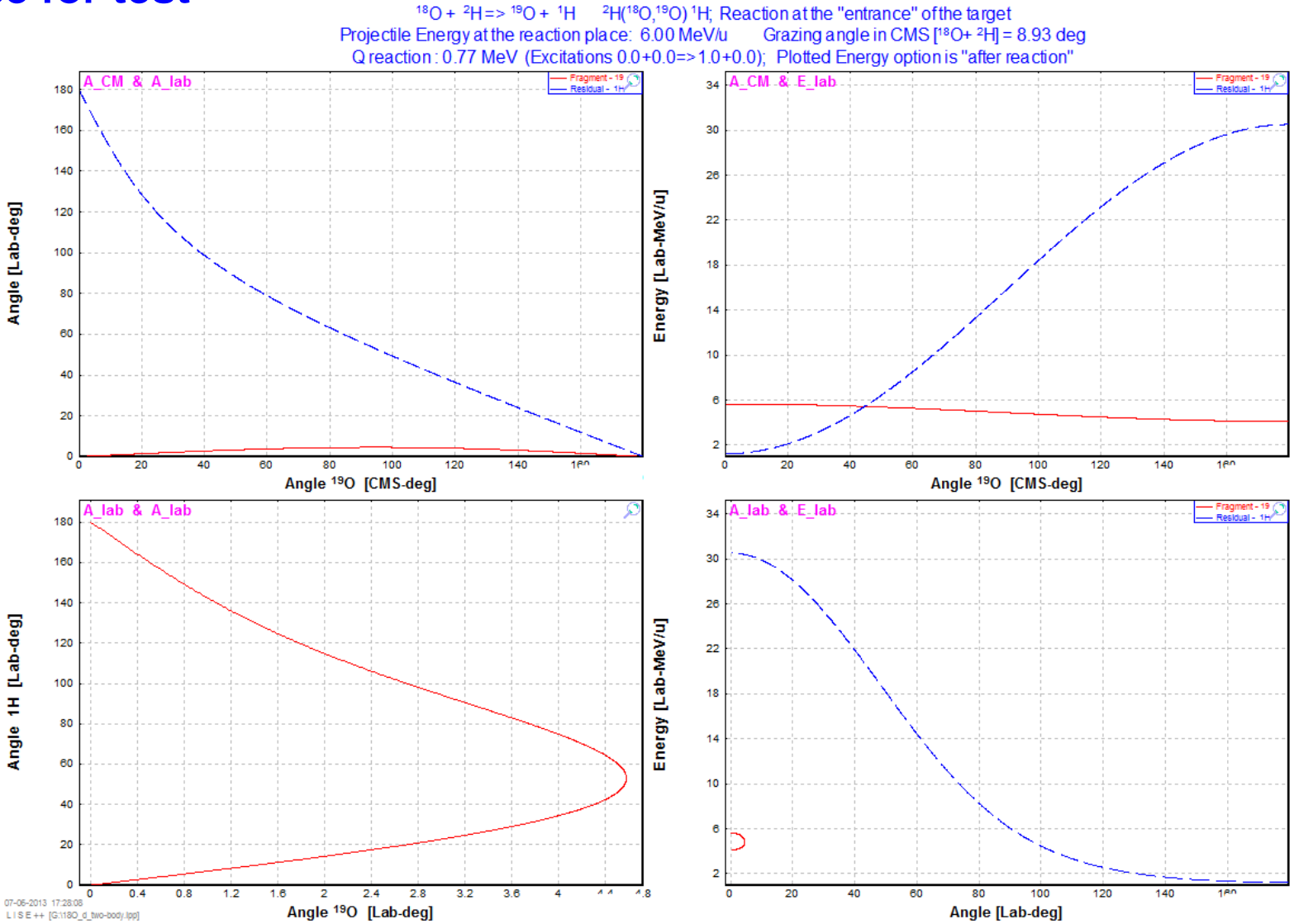

**Reaction's Kinematics** 

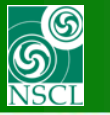

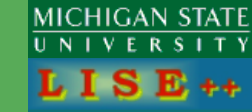

# **Inverse for test**

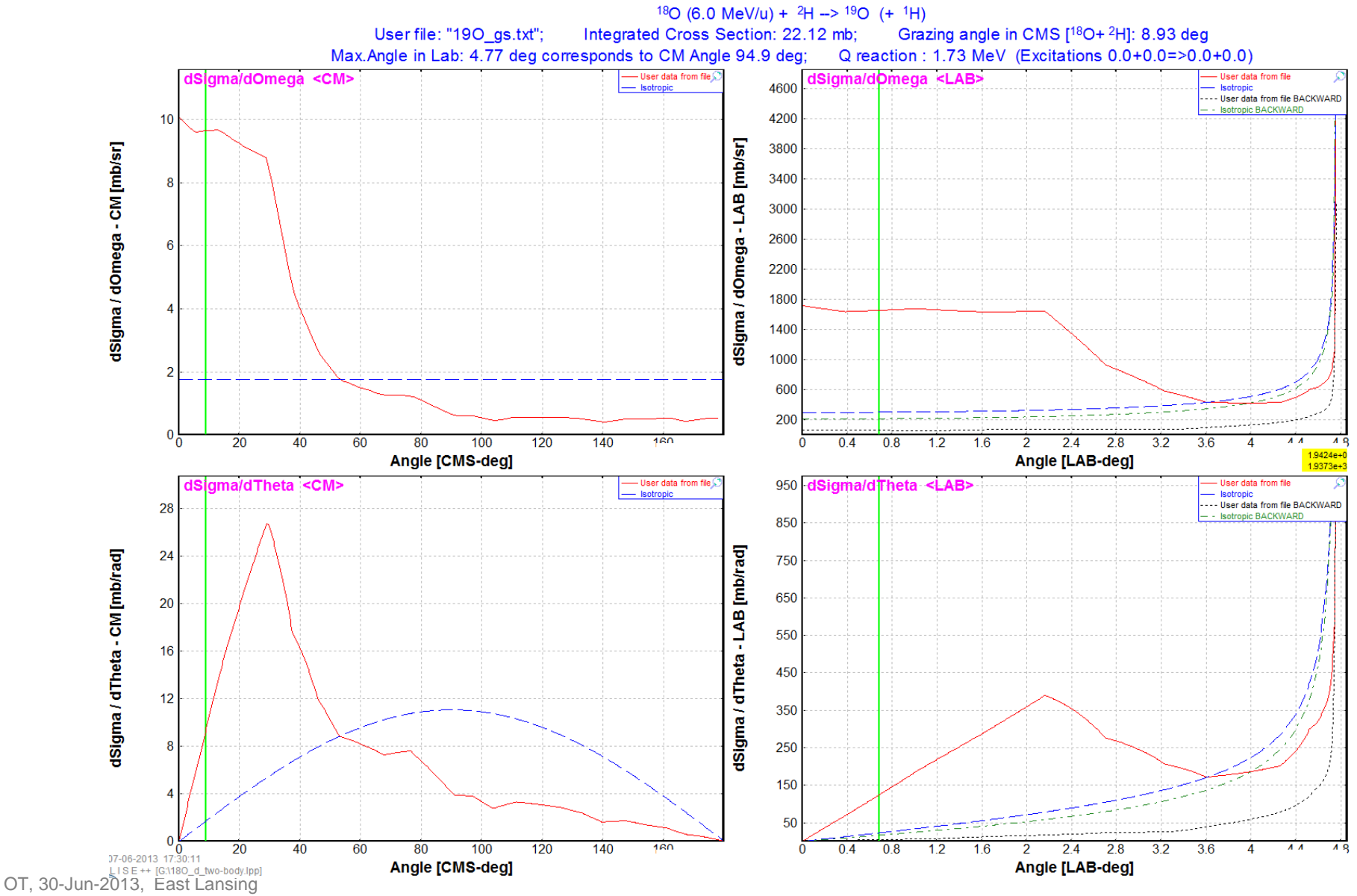

**Differential Cross Section** 

### The UserDiffCS dialog plots : cross sections (file "190\_L0.96.txt", E\*=0.96)

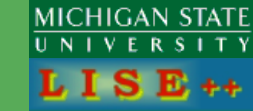

# **Inverse for test**

S NSCL

#### **Differential Cross Section**

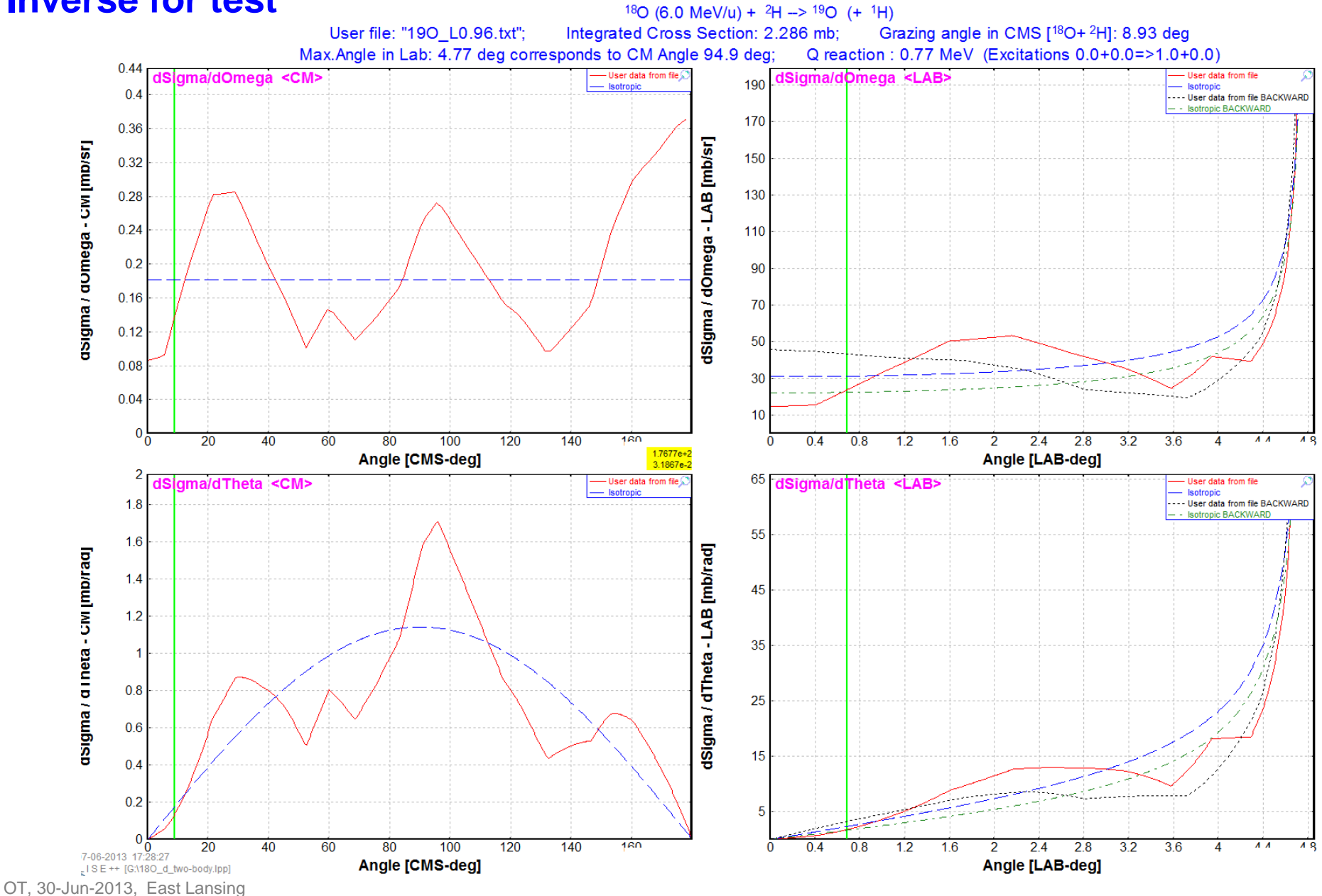

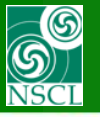

### **Isotropic**

| F Kinematics calculator (relativistic)                                                                               |                                                                                                    |
|----------------------------------------------------------------------------------------------------|----------------------------------------------------------------------------------------------------|
| Reactions                                                                                                    | Participants ME Excitation E(CM) = 10.79 MeV                                                                                                    |
| reaction B[A,C]D                                                                                                    | A Beam 2H 13.14 0 Beam energy = 6.0 MeV/u                                                                                                    |
| C SCATTERING B (A, C=A)D=B                                                                                           | B Target 180 -0.78 0 Intensity = 1 pnA                                                                                                    |
| BREAKUP                                                                                                    | C * Fragment 1H 7.29 0 Target thickness = 1e-1 micron                                                                                                    |
| C (FISSION) × (A, CD) ×<br>(gamma-emission)                                                                          | D * Residual 190 3.33 0 Q-value = 1.73 MeV                                                                                                    |
|                                                                                                    | Reaction takes place at the                                                                                                    |
| P. h                                                                                                    | C ENTRANCE of the target  C EXIT of the target C EXIT of the target                                                                                                    |
| $\xrightarrow{\text{beam}} \begin{array}{c} R_{b} \\ \hline \\ \hline \\ \\ \\ \\ \\ \\ \\ \\ \\ \\ \\ \\ \\ \\ \\ $ | Setup         tragment [C]         residual (D)                © from 0 degrees and up             from 180 degrees and down          w = 1 cm         1                 from 180 degrees and down          h = 2 cm         2                                                                                                    |
| For Kinematics Plots use energy values                                                                               | Angle (deg) =         Image: Figure 1 (C)         Image: Figure 1 (C) |
| C at entrance of detectors                                                                                           | Calculations LAB CM                                                                                                    |
| Kinematics plots                                                                                                    | Counting in monitor = 6.56e-2 5.12e-1 pps                                                                                                    |
| Diff.CS converter                                                                                                    | Differential Cross Section = 110 833 100 100 mb/sr                                                                                                    |
| 1. 2D fragment plot                                                                                                  | Energy after reaction = 12.94 0.0361 11.793 0.03 MeV/u <sup>xe</sup>                                                                                                    |
| (Monte Carlo)                                                                                                    | of detectors = 12.94 0.0343 MeV/u ( ** for gamma [MeV] )                                                                                                    |
| X Ort 2 No                                                                                                    | Maximum Angle = 180.00 47.99 deg                                                                                                    |
|                                                                                                    | Solid Angle = 0.2 0.2 0.22 1.72 msr                                                                                                    |
| 3-body kinematics                                                                                                    | deta l heta = j u.57 j U.57 j U.5 j 4.8 deg                                                                                                    |

| 2D fragment plot (Monte Carlo)           TW0 80DY reaction           Projectile         2H (6.0 MeV/u)           Target         180           Fragmenk (C *)         1H         0           Residual (D *)         190         0           Q-value (MeV)         1.73 MeV         Expected final fragments           C_final         1H <dn>         0           D_final         190         <dn>         0           TKE(CM) from systematics         TKE(CM) from calculations         Plots</dn></dn> | Excitations<br>take from<br>systematics<br>set manually in<br>Knematics coloutator<br>IM TKE plot<br>Fregment to plot<br>C Excited (C ?)<br>C Expected final<br>C final) | Acceptances (in case of C_final fragment p) Angular Acceptance Angular Acceptance Blipse                                                                                              | Is is assumed an isotropic<br>distribution in CM system<br>"A" angle, V" velocity, "E" energy<br>"CM" center of mass, "LAB" - laboratory<br>"z " corresponds to the beam direction<br>Energy acceptance<br>Setting energy 5958 MeV/u<br>Acceptance ± 1000 %       Initial emittance<br>Horizontal Angular ± 1 mrad<br>Energy" ± 0 MeV/u       Broadening due to particle emission<br>Angular ± 0 mrad |
|----------------------------------------------------------------------------------------------------|----------------------------------------------------------------------------------------------------|----------------------------------------------------------------------------------------------------|----------------------------------------------------------------------------------------------------|
| Plots           Lab           Vz & Vx         Vz & phi           Vz & Vx         Vz & phi           Vz & Vx         Vz & byi           C         Vz & Vx           C         Vz & Vx           C         Vz & Vx           C         Vz & Vx           C         Vz & Vx           C         Vz & Vx           C         Ax & Ay           C         Vz & Ax                                                                                                    | CM<br>C V2&Vx<br>C A & phi<br>C Ax&Ay                                                                                                    | <sup>™</sup> Warning it takes a lot of computing<br>time if this value is more than 0           ✓         Ok         X         Cancel           ✓         Ok         X         Cancel | Angular ± 0 mrad<br>Energy ± 0 MeV/u<br>Angular Distribution (CM)                                                                                                    |

# **UserDiffCS**

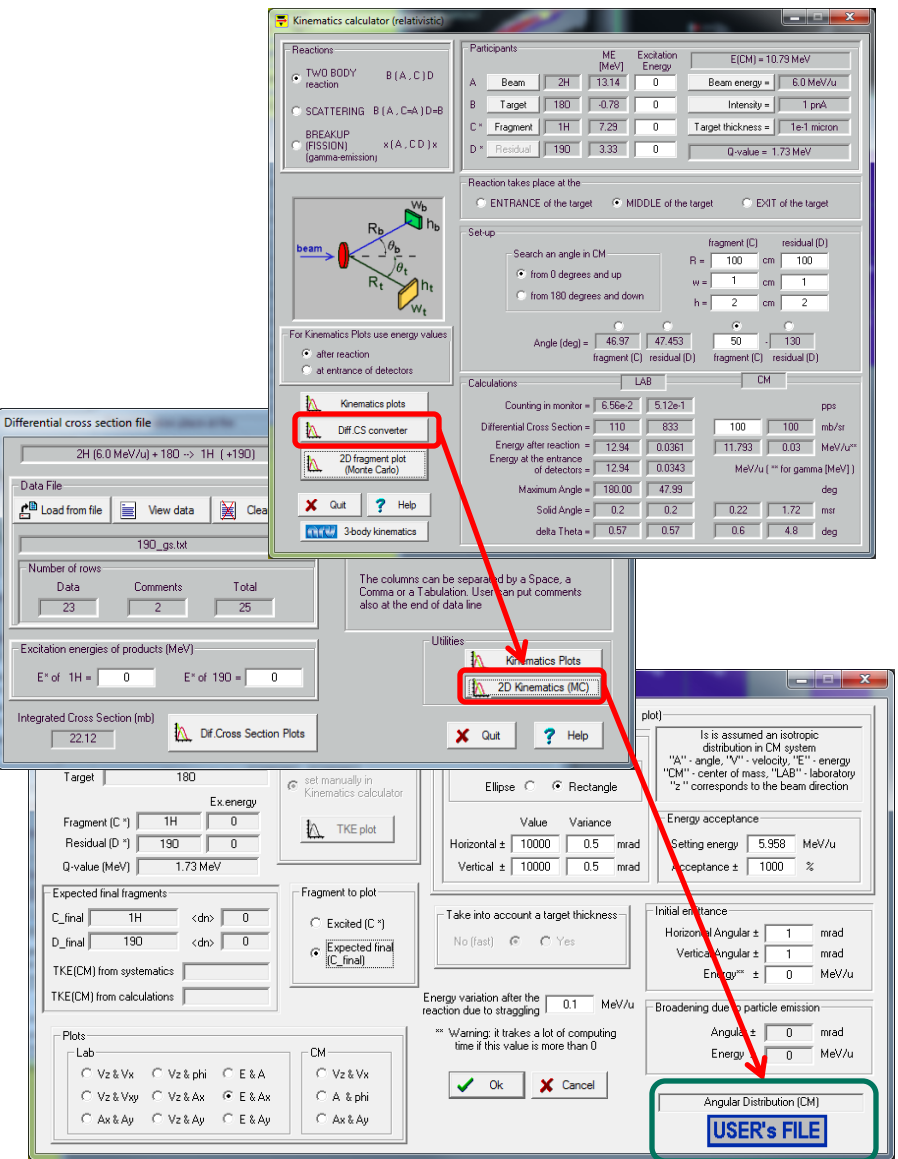

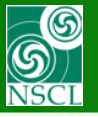

# **UserDiffCS** in the MC 2d-kinematics : file "190\_gs.txt", E\*=0

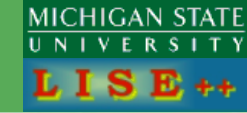

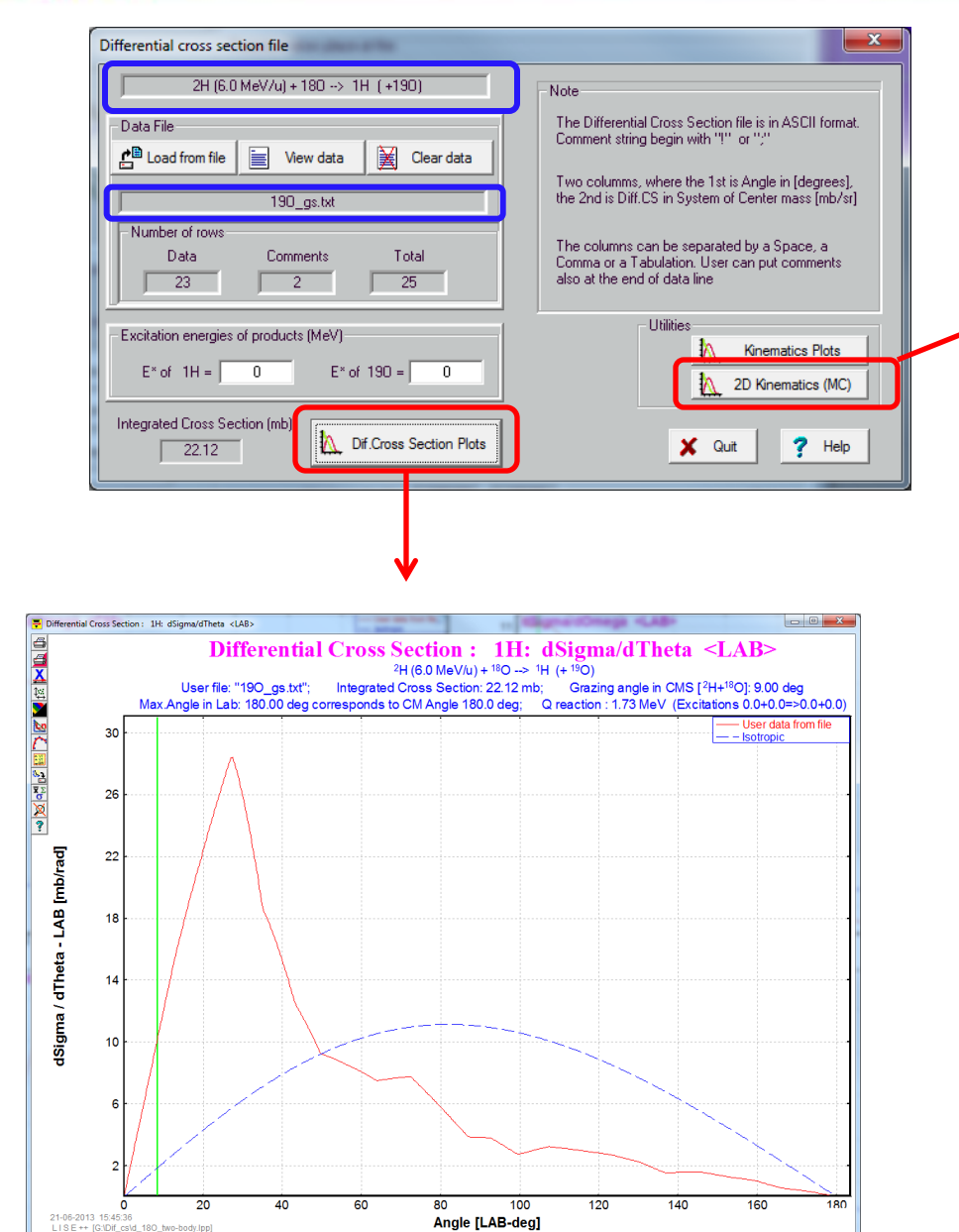

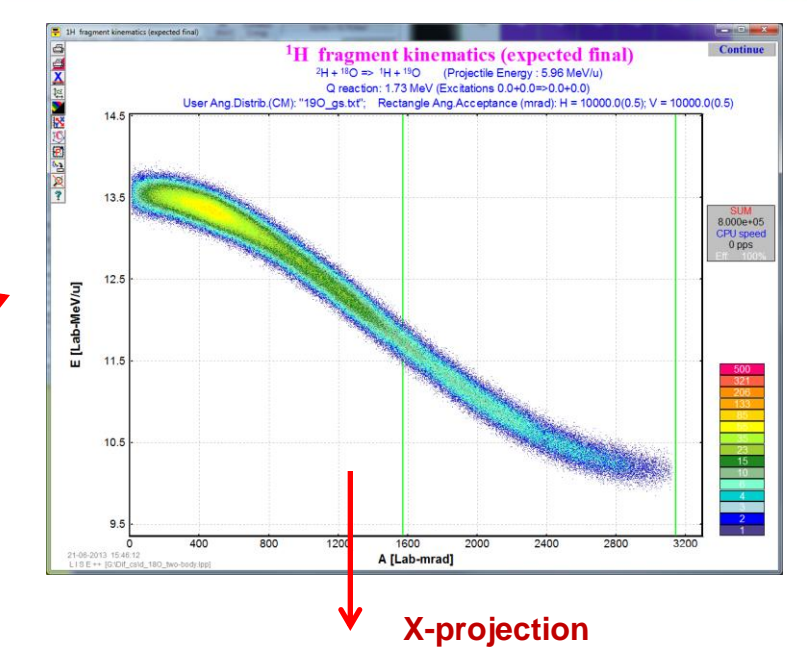

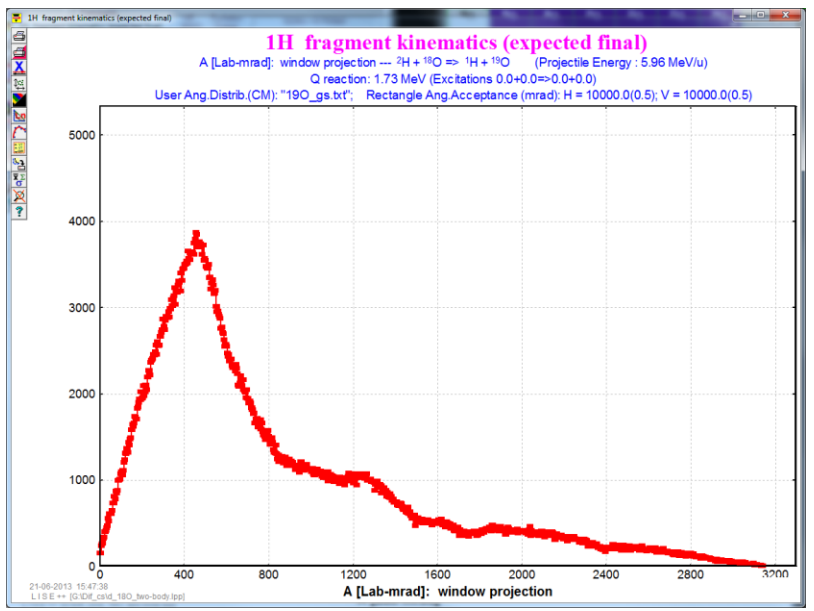

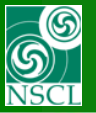

# **UserDiffCS** in the MC 2d-kinematics : file "190\_gs.txt", E\*=0

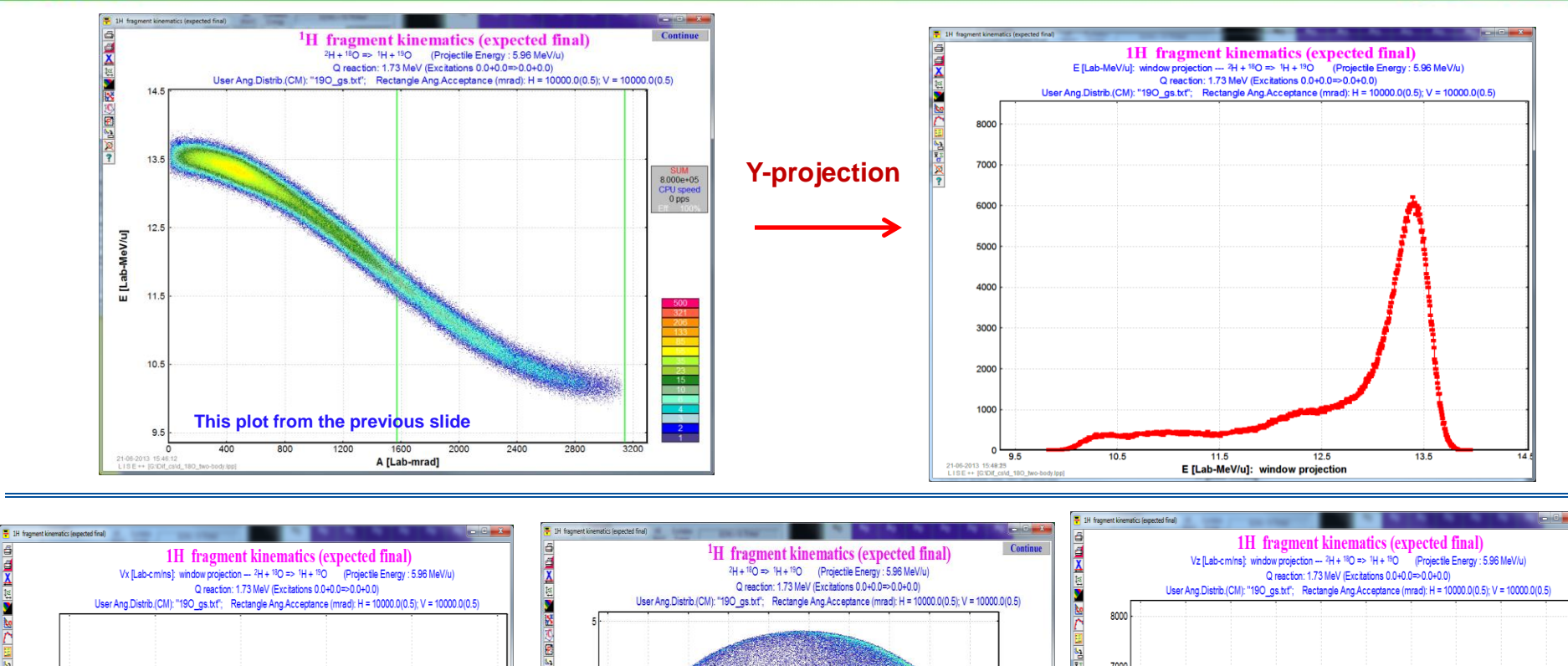

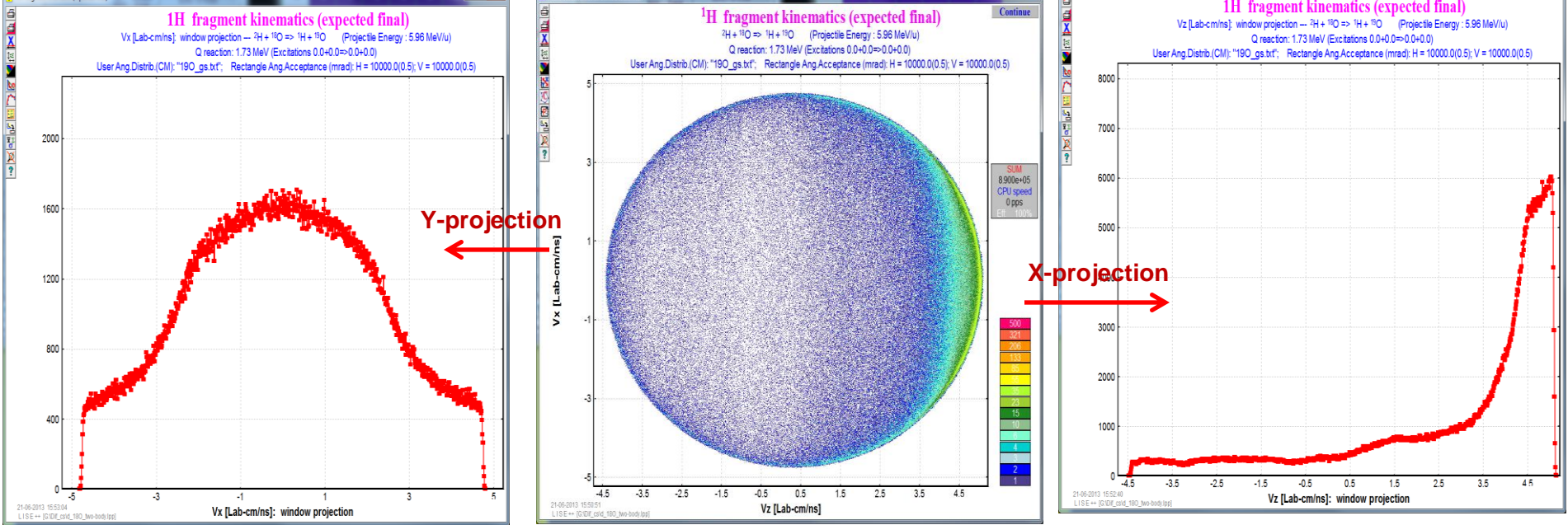

OT, 30-Jun-2013, East Lansing

MICHIGAN STATE

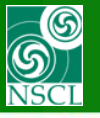

### UserDiffCS in the MC 2d-kinematics : file "190\_L0.96.txt", E\*=0.96

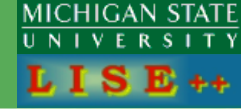

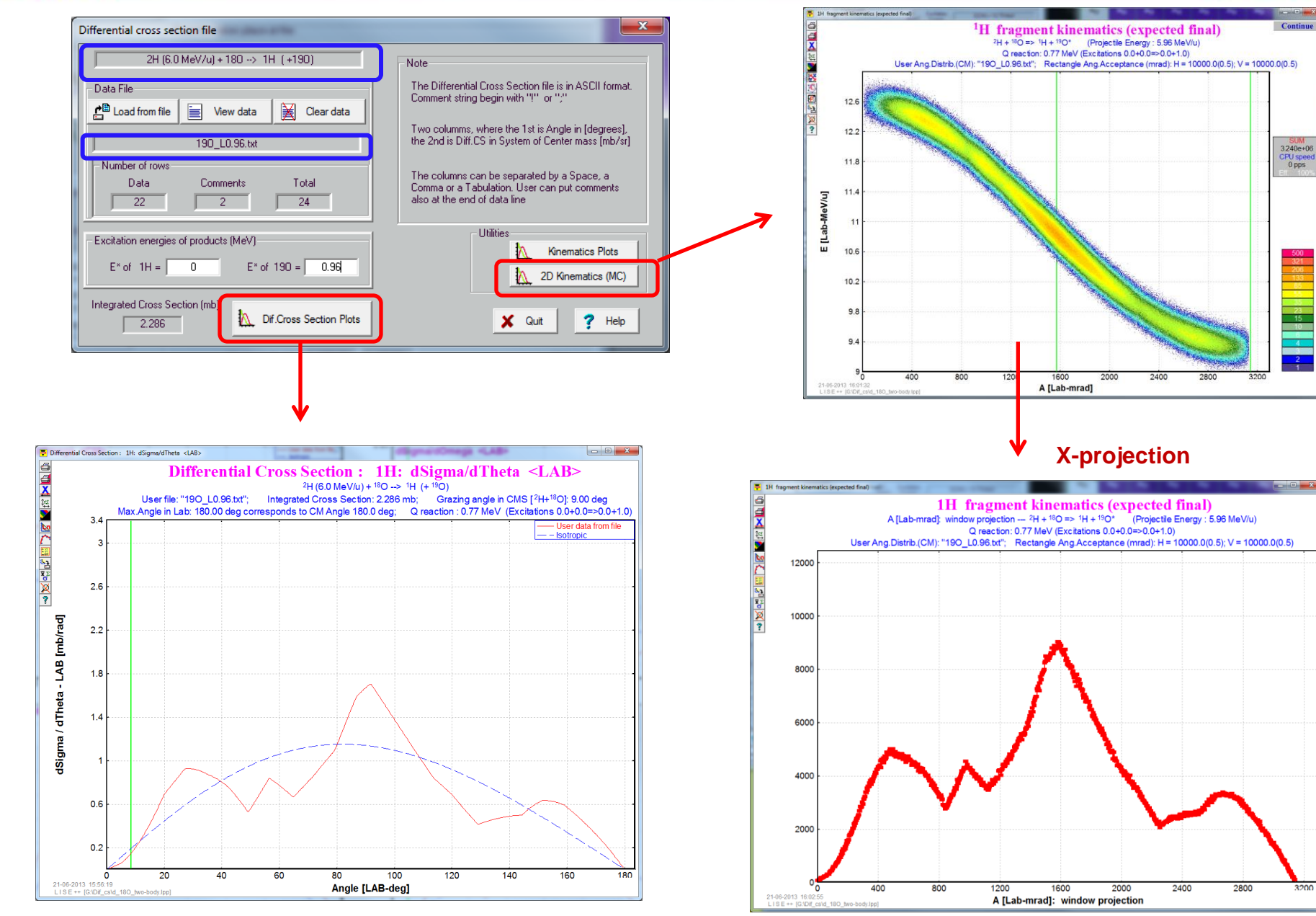

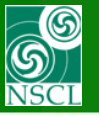

### UserDiffCS in the MC 2d-kinematics : file "190\_L0.96.txt", E\*=0.96

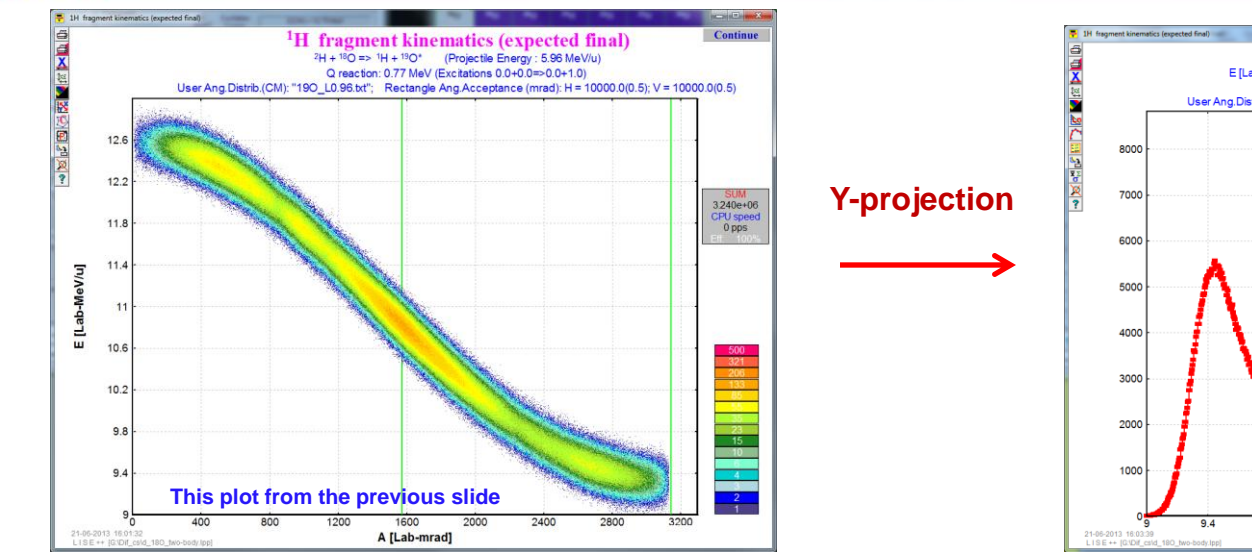

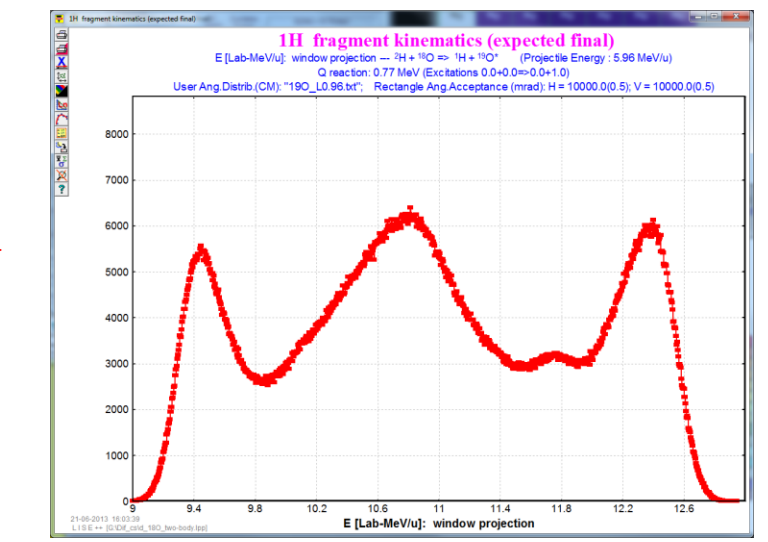

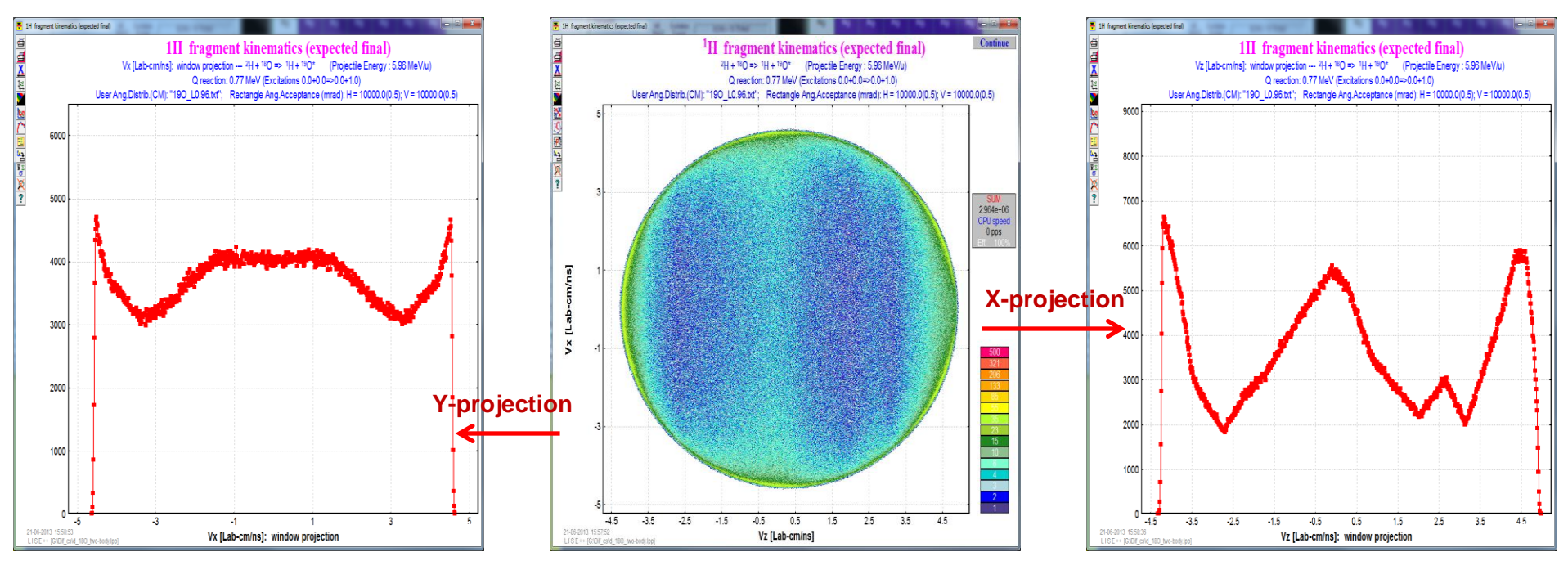

OT, 30-Jun-2013, East Lansing

MICHIGAN STATE

VER

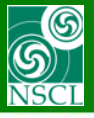

# MC kinematics for LISE++ file "d\_3He.lpp", Isotropic

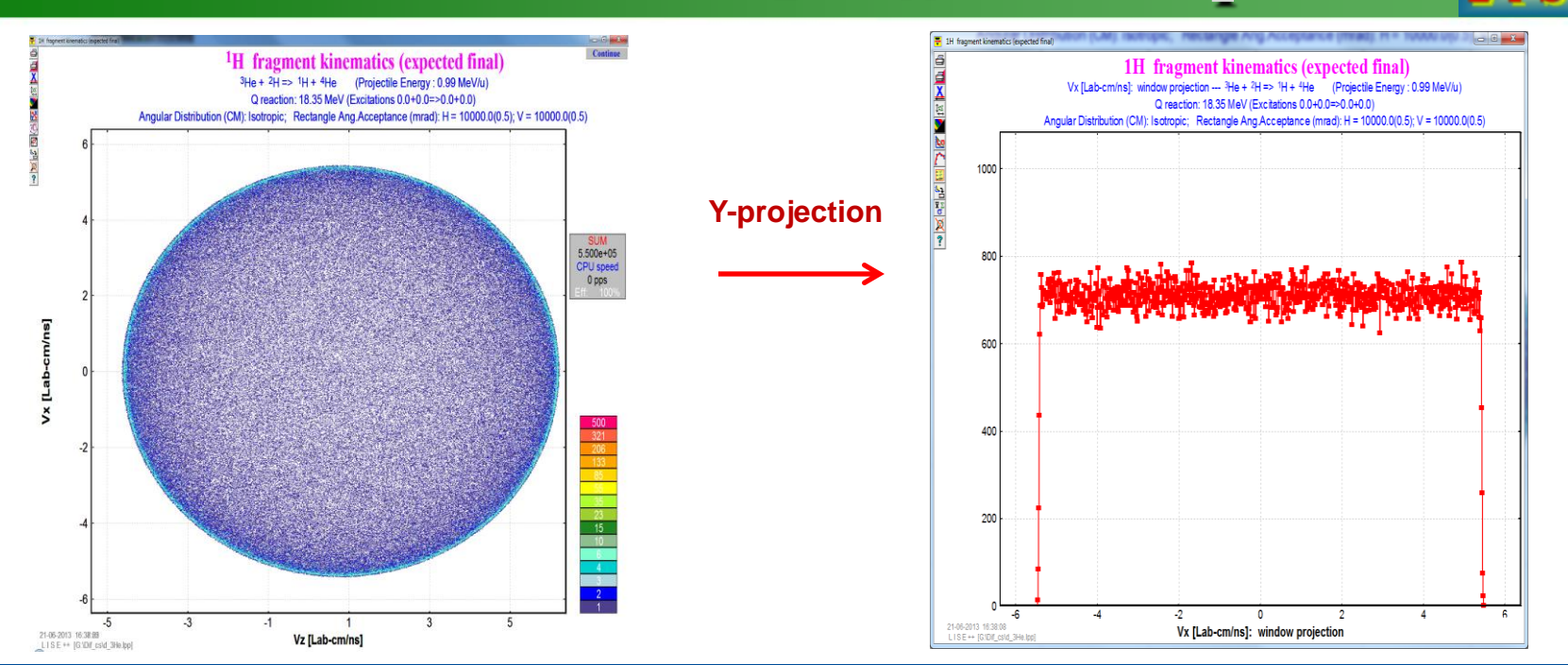

MICHIGAN STATE

E ++

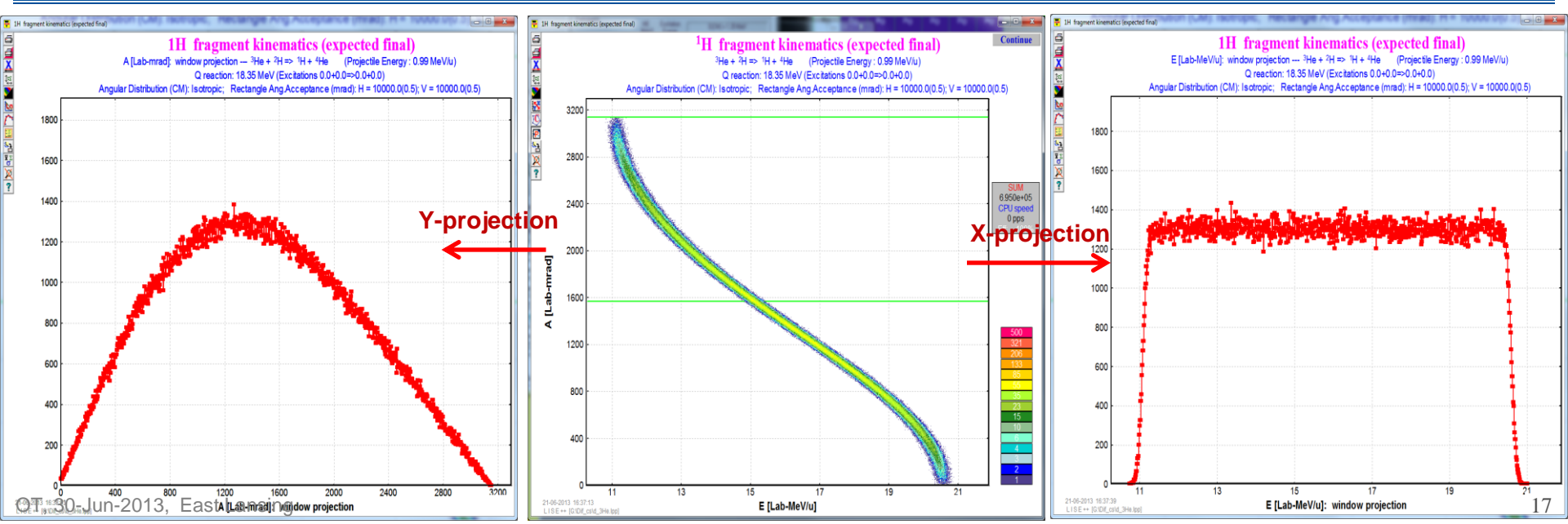

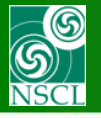

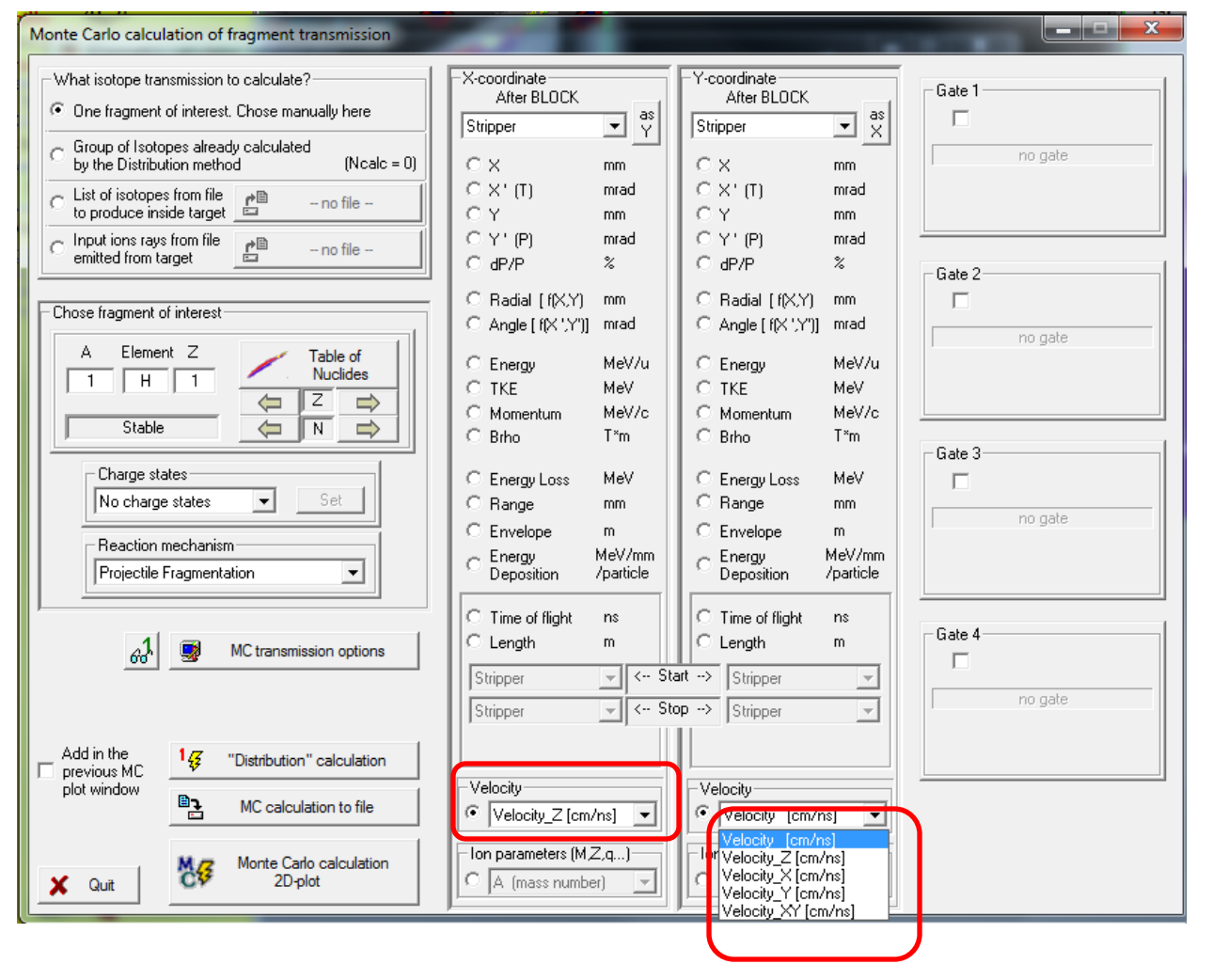

Velocity [cm/ns] Velocity\_Z [cm/ns] Velocity\_X [cm/ns] Velocity\_Y [cm/ns] Velocity\_XY [cm/ns]

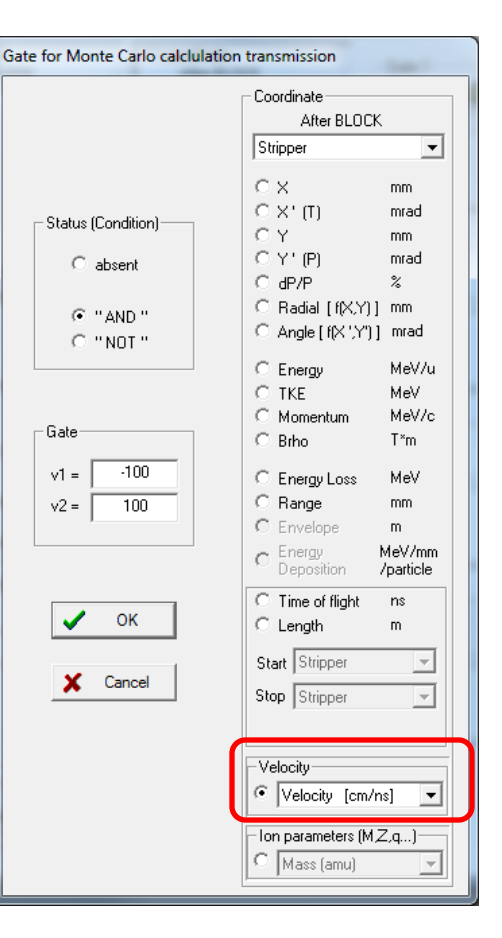

S NSCI 7. MC kinematics and transmission for LISE++ file "d\_3He.lpp", Isotropic

#### **MC Kinematics**

#### Very thin target, two-body reaction

#### **MC** Transmission

MICHIGAN STATE

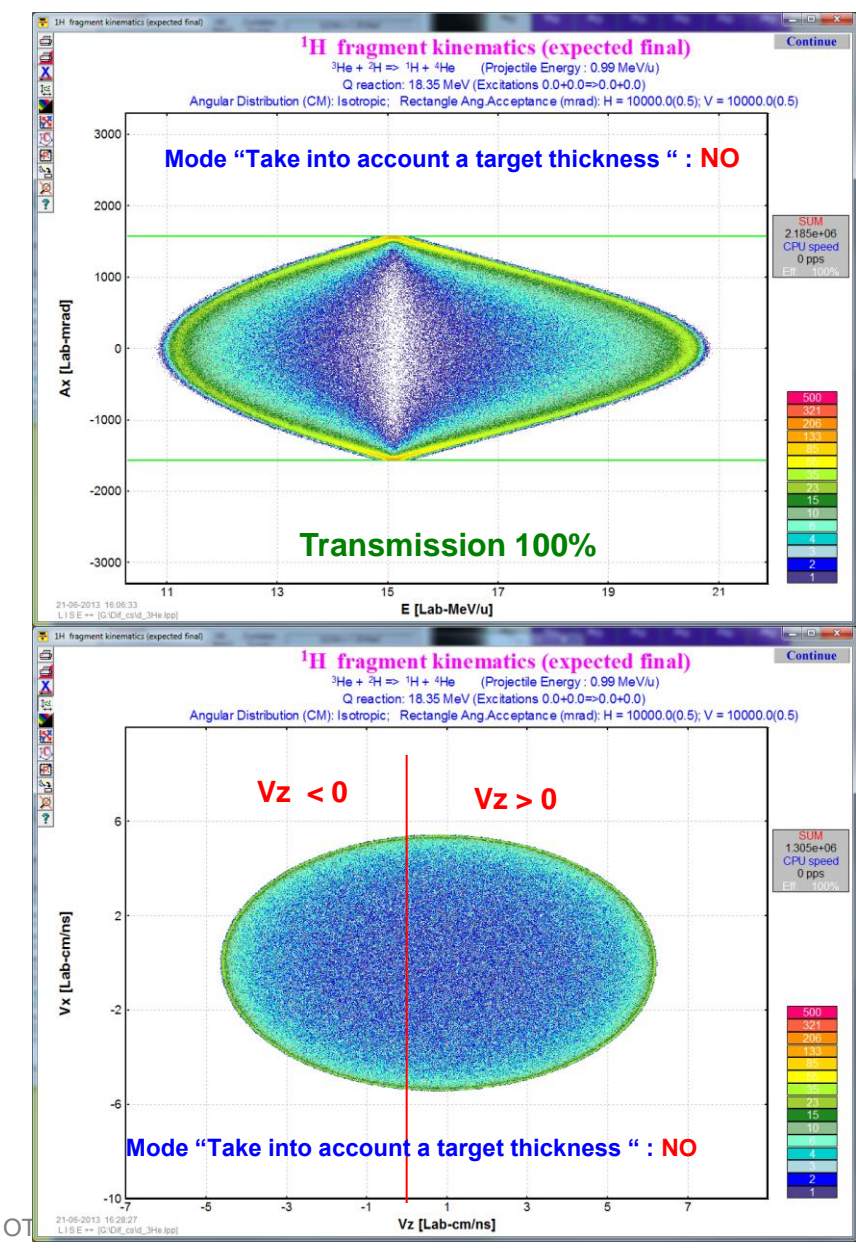

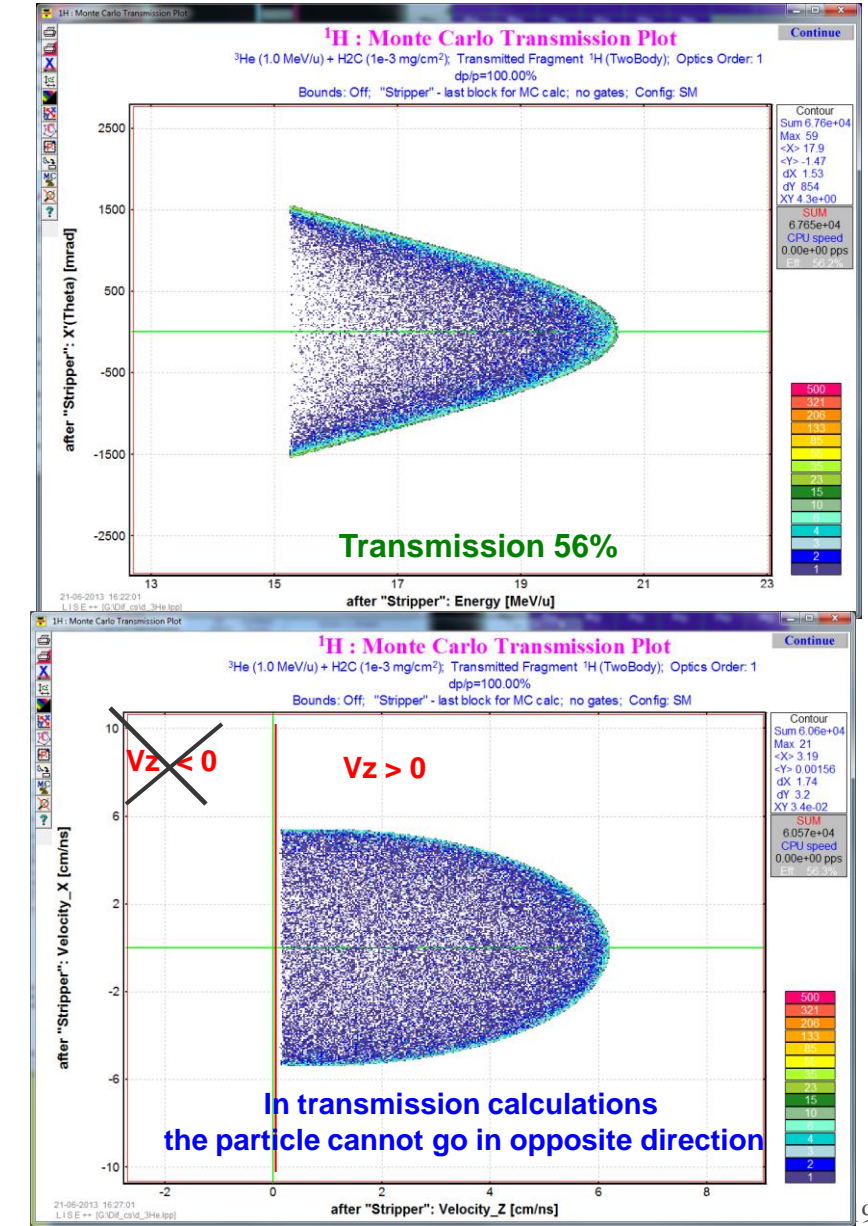

**5**7. MC kinematics and transmission for LISE++ file "d\_3He.lpp", **Isotropic** 

#### **MC Kinematics**

### 4.65 mg/cm<sup>2</sup> target, two-body reaction

#### **MC Transmission**

MICHIGAN STATE

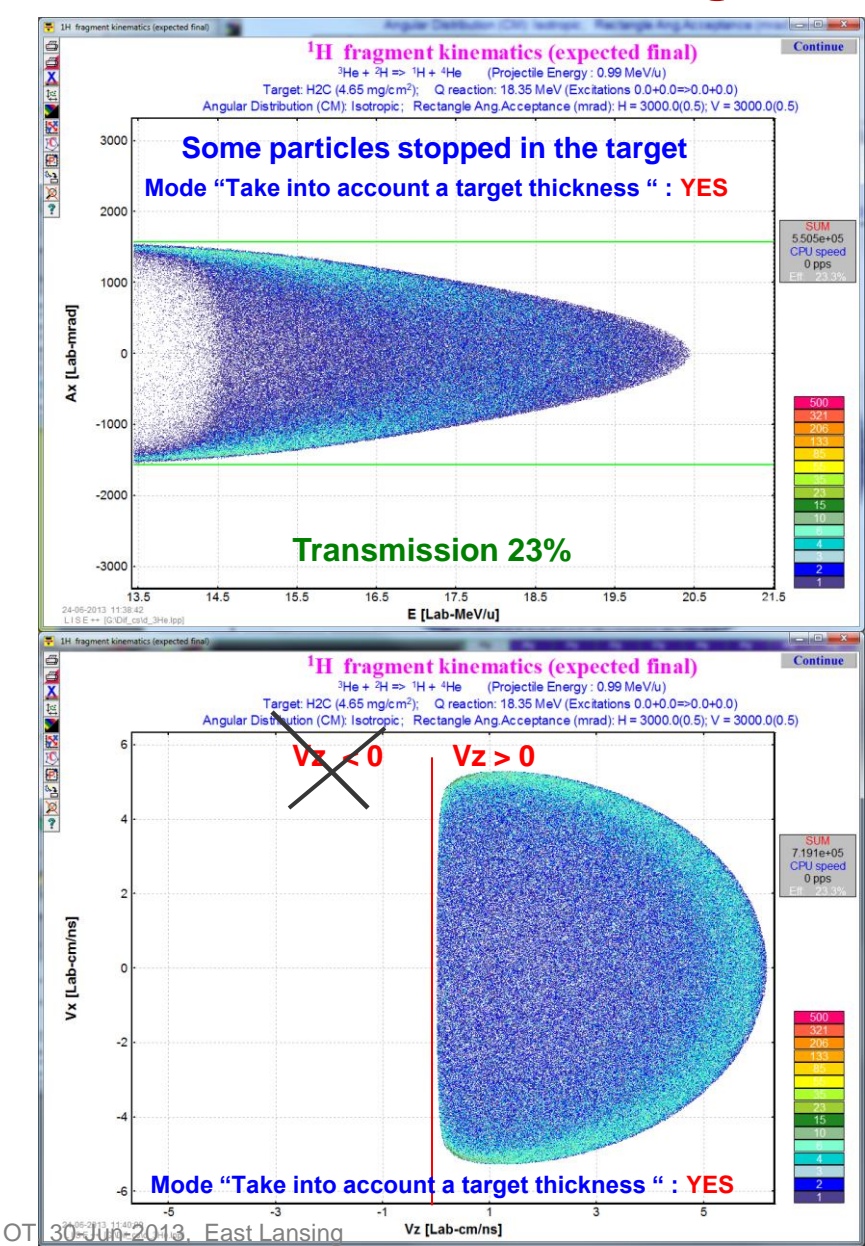

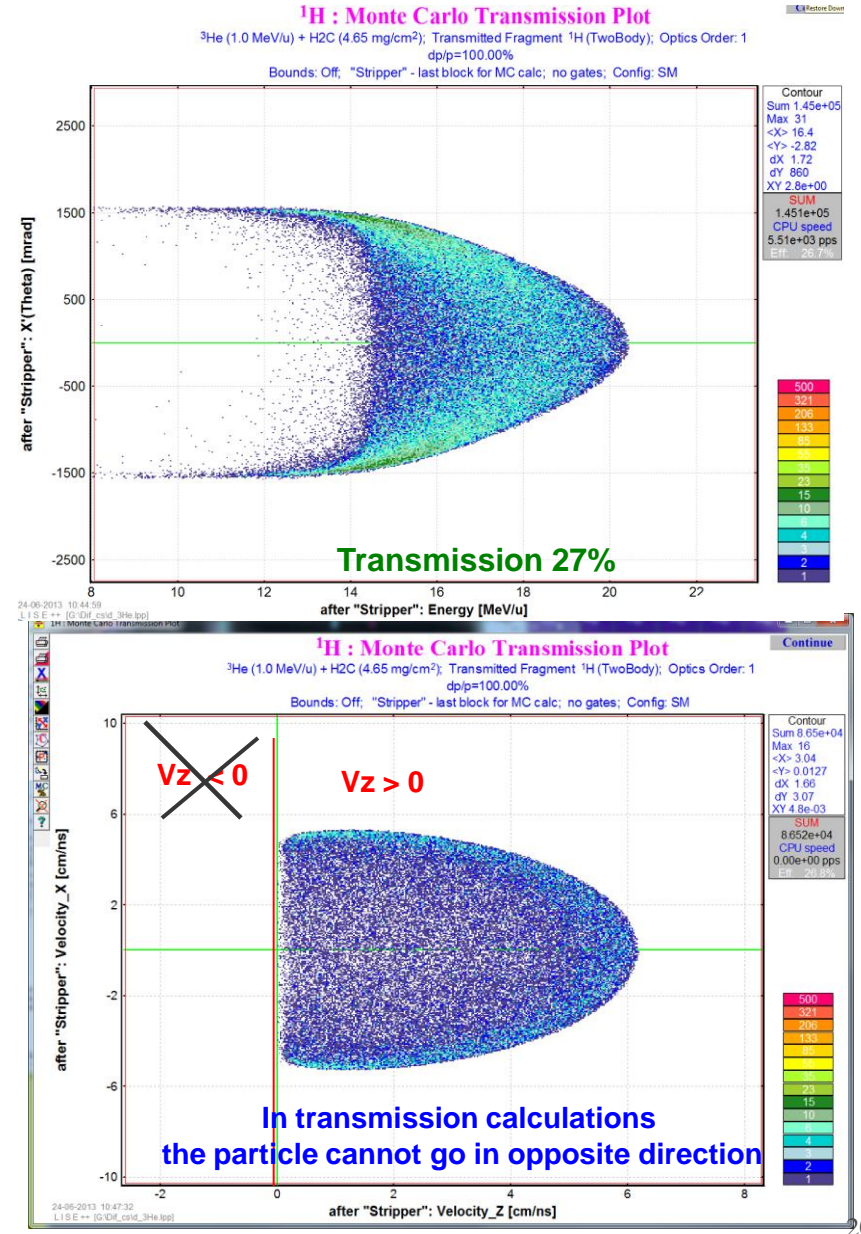

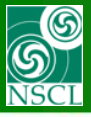

# 8. Loading UserDiffCS in LISE<sup>++</sup>

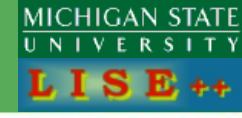

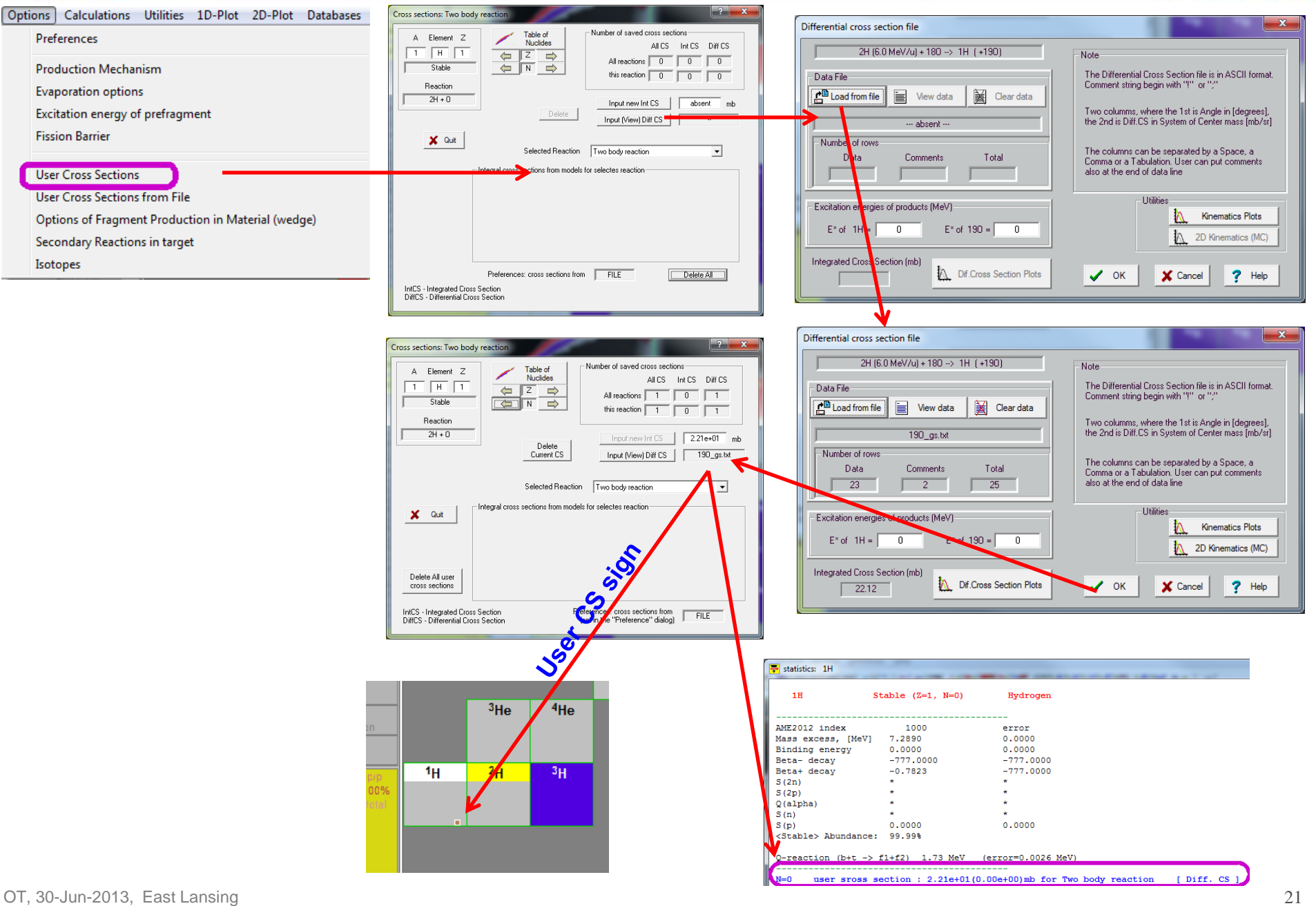

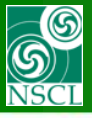

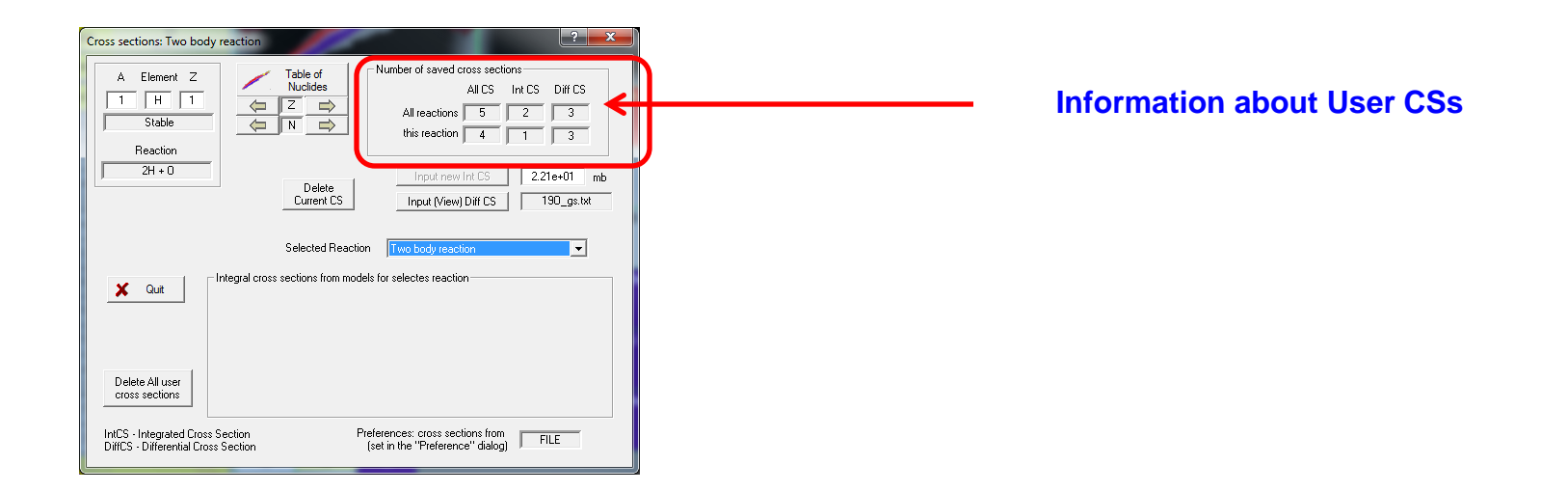

User CSs are saved to LISE\*\* files and retrieved at reading of LISE\*\* files

#### LISE<sup>++</sup> file

[cs\_file] ; Number of User Diff CS saved in this file UserDiffCS = 3 AppendUverwrite = 1 AttachedInside = 1 180 0.2 [DiffCS0002] CorrelatedTo=3 Filename=190 L0.96.txt Comment= J.Wiza et al., PhysRev 143 (1966) 676 -- Level 0.96 180(p,d)190"  $E \times 12 = 0.000 0.960$ NofPoints = 24 0.0857232 0 5.2971 0.0913 13.246 0.1935 21.196 0.2818 29.156 0.2849 37.123 0.2183 45.09 0.1611 52.299 0.1007 59.875 0.1487 68.598 0.11 75.418 0.1364 83.374 0.1735 90.946 0.2525 95.871 0.2742

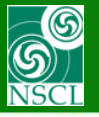

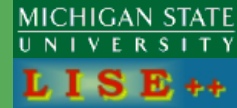

### **Initial conditions**

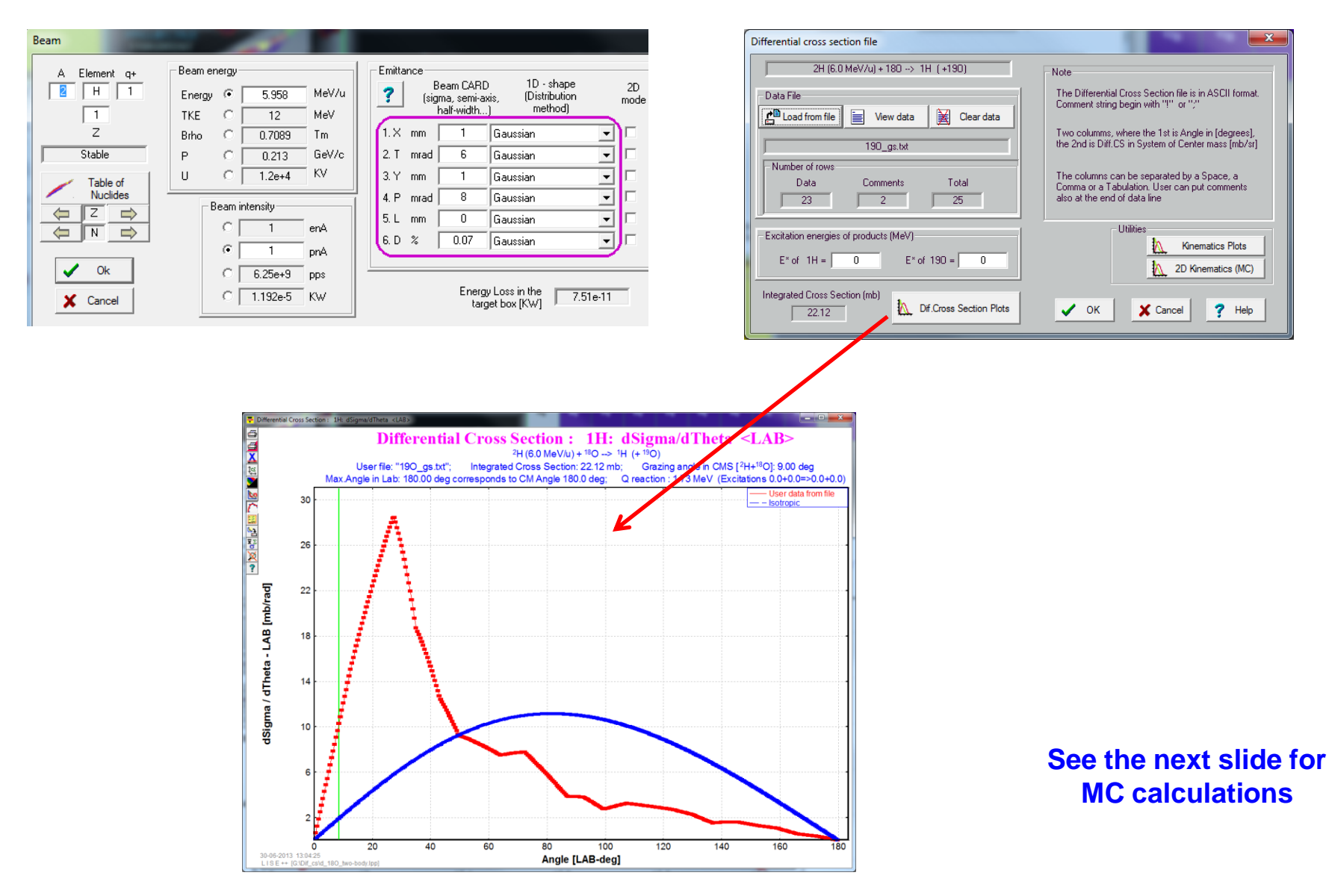

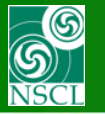

# 9. UserDiffCS in MC Transmission

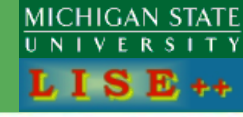

Continue

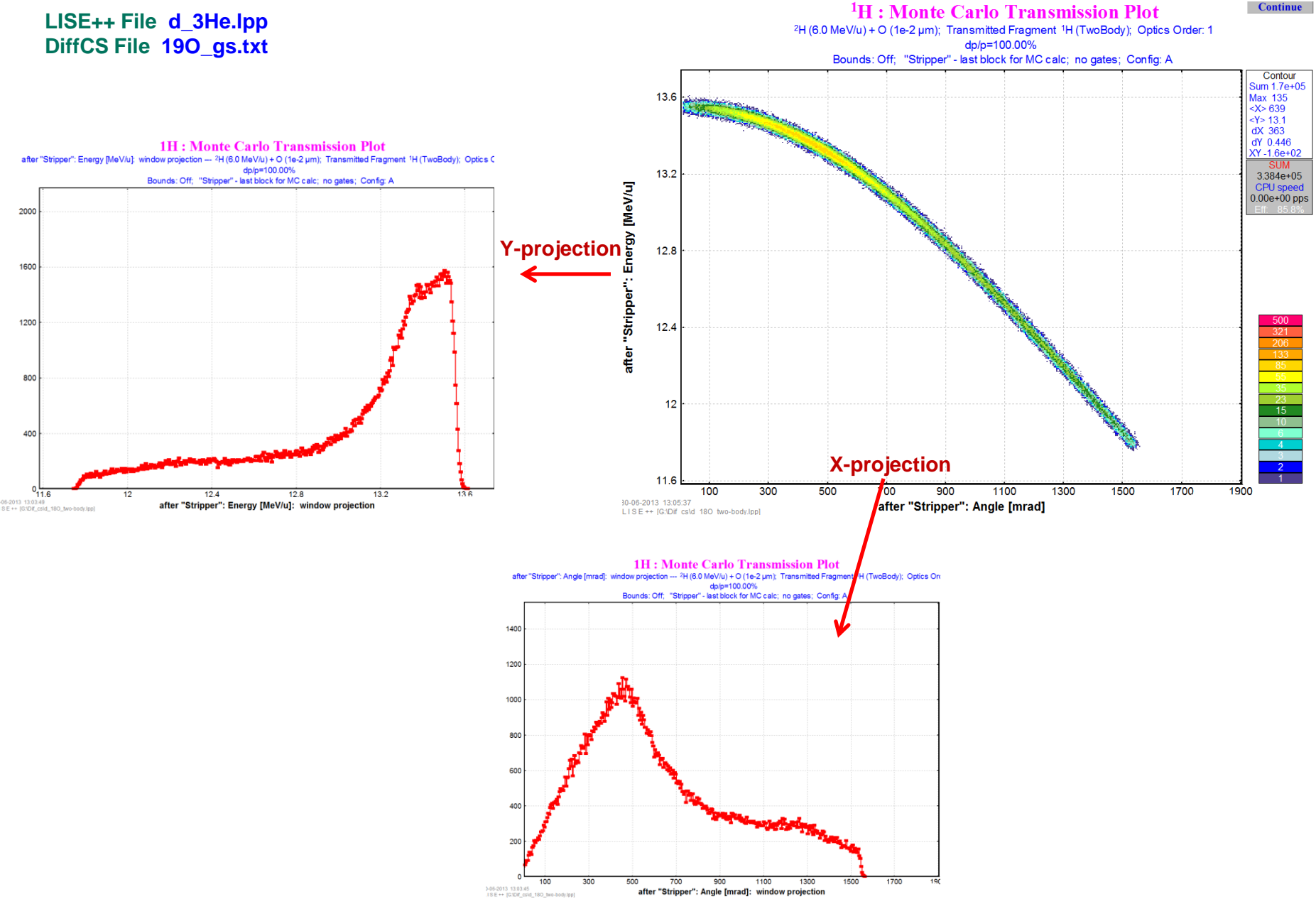

#### S NSCL

# 9. UserDiffCS in MC Transmission

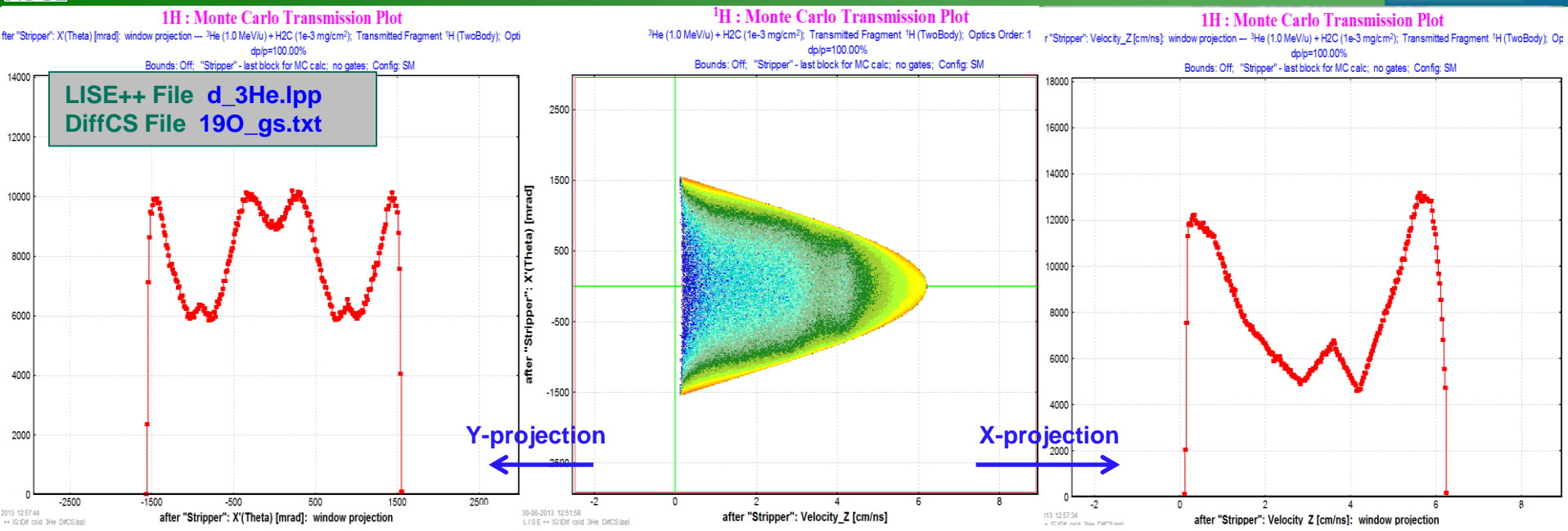

MICHIGAN STATE

UNIVERSITY LISE++

1H: Monte Carlo Transmission Plot <sup>1</sup>H : Monte Carlo Transmission Plot 1H: Monte Carlo Transmission Plot after "Stripper": Velocity\_Z [cm/ns]: window projection --- 3He (1.0 MeV/u) + H2C (1e-3 mg/cm2); Transmitted Fragment 1H (TwoBody); Op after "Stripper": X'(Theta) [mrad]: window projection --- 3He (1.0 MeV/u) + H2C (1e-3 mg/cm<sup>2</sup>); Transmitted Fragment 1H (TwoBody); Opti <sup>3</sup>He (1.0 MeV/u) + H2C (1e-3 mg/cm<sup>2</sup>); Transmitted Fragment <sup>1</sup>H (TwoBody); Optics Order: 1 dp/p=100.00% dp/p=100.00% dp/p=100.00% Bounds: Off; "Stripper" - last block for MC calc; no gates; Config: SM Bounds: Off; "Stripper" - last block for MC calc; no gates; Config: SM es; Config: SM LISE++ File d\_3He.lpp 3000 12000 isotropic 2000 10000 [mrad] 10000 1000 X'(Theta) 8000 8000 6000 6000 "Strippe -1000 after 4000 4000 X-projection Y-projection 2000 -3000 0 2 2000 -2 4 8 -2 2 4 3000 30-06-2013 12:58:13 LISE++ [G:Dif csid 3He DifCS.lpp] 30-06-2013 12:51:58 after "Stripper": Velocity\_Z [cm/ns]: window projection after "Stripper": Velocity\_Z [cm/ns] LISE ++ [G:\Dif cs\d 3He DifCS.lpp]

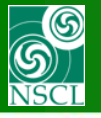

- Input UserDiffCS files in LISE++ for future transmission calculations (done version 9.6.54)
- Keep UserDiffCS in LISE++ files (save and restore) (done version 9.6.54)
- Use UserDiffCS in MC transmission calculations for two-body reactions (done version 9.6.54)
- Improve analytical transmission calculations for two-body reactions
- Use UserDiffCS in Analytical transmission calculations for two-body reactions